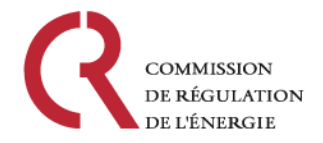

# Présentation de la plateforme CEREMP

(Centralised European Register of Energy Market Participant)

Direction des affaires financières et de la surveillance des marchés de gros Réunion d'information REMIT, 9 juin 2015

Ulrich BARET – Audrey GIFFARD

CEREMP - Une plateforme pour l'enregistrement des acteurs de marché de l'énergie

- La plateforme CEREMP a été développée par l'ACER l'agence de coopération des régulateurs de l'énergie – pour permettre aux autorités de régulation nationales d'enregistrer leurs acteurs de marché.
- Une fois l'enregistrement terminé, chaque acteur de marché reçoit un code ACER unique qui permet de l'identifier sur le registre européen des acteurs de marché de l'énergie.

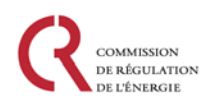

### Sommaire

#### Vue d'ensemble de la plateforme CEREMP

- Les rôles et responsabilités des différents acteurs
- Généralités sur le système CEREMP
- Les différentes phases pour l'enregistrement d'un acteur de marché
- Architecture d'un compte CEREMP

#### 1<sup>ère</sup> étape : Enregistrement d'un 'utilisateur CEREMP'

- Création d'un compte utilisateur
- Enregistrement d'un utilisateur
- Connexion de l'utilisateur sur CEREMP

#### 2ème étape : Enregistrement d'un ou plusieurs 'acteurs de marché'

- Enregistrement Phase 1
- Enregistrement Phase 2
- Enregistrement de plusieurs acteurs de marchés

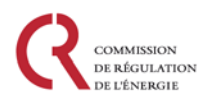

## Rôles et responsabilités des différents acteurs

Vue d'ensemble de la plateforme CEREMP

• <u>Les acteurs de marché</u> sont tenus de s'enregistrer auprès de leurs régulateurs nationaux (ARN) et de mettre à jour leurs informations.

 Les ARN (Autorité de Régulation Nationale) ont l'obligation de mettre en place des registres nationaux des acteurs de marché établis dans leur Etat membre, ainsi que des acteurs de marché domiciliés hors-UE mais actifs sur les marchés de cet Etat.

 L'ACER (agence de coopération des régulateurs européens) - doit mettre en place et tenir à jour régulièrement le registre européen des acteurs de marché de gros de l'énergie, sur la base des registres nationaux.

2

3

#### Généralités sur le système CEREMP Vue d'ensemble de la plateforme CEREMP

 Fournir un registre européen centralisé des acteurs de marché sur la base de tous les registres nationaux des Etats membres;

 S'assurer que chaque acteur de marché possède <u>un seul et unique</u> identifiant (ACER CODE) ;

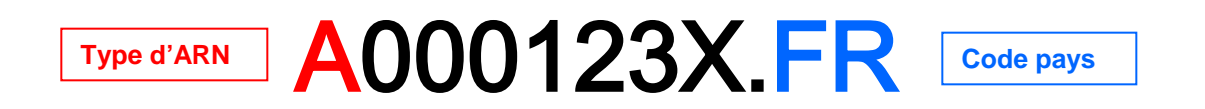

 Assurer un accès sécurisé aux données relatives aux acteurs de marché pour toutes les parties autorisées

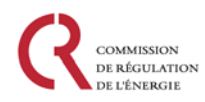

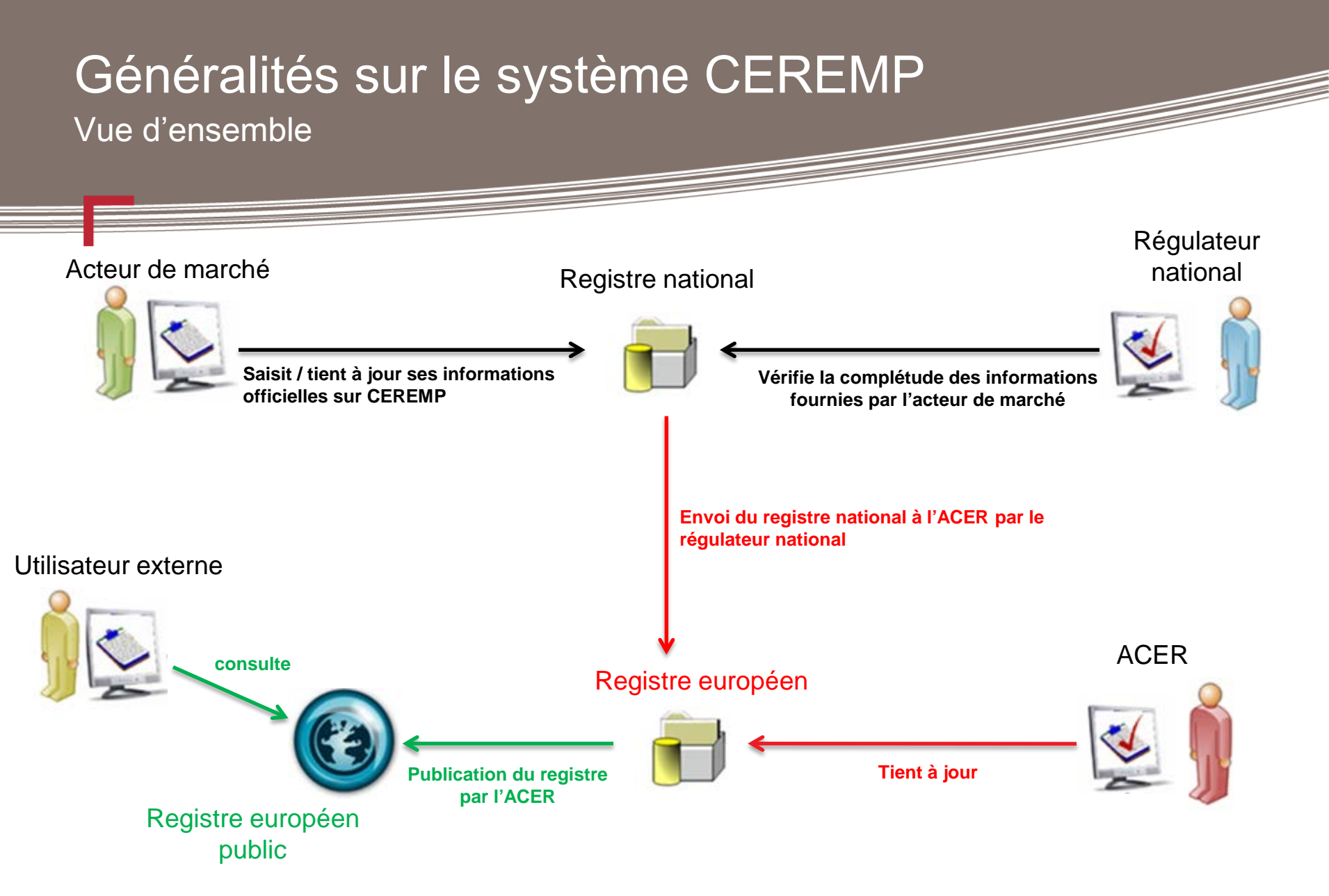

# Les différentes phases pour l'enregistrement d'un acteur de marché

Vue d'ensemble de la plateforme CEREMP

- La collecte des informations relatives aux acteurs de marchés se déroule suivant 5 sections :
- Section 1 : Données relatives à l'acteur de marché (statut juridique, nom, adresse officielle, représentant légal, …)
- Section 2 : Données relatives aux personnes physiques liées à l'acteur de marché (responsable trading, responsable des opérations, …)
- Section 3 : Données relatives aux actionnaires ultimes de contrôle
- Section 4 : Données relatives aux relations entre les acteurs de marchés à l'échelle européenne (maison mère, filiales, …)
- Section 5 : Liste des entités de reporting désignées par l'acteur de marché pour la collecte des données.

# Les différentes phases pour l'enregistrement d'un acteur de marché

Vue d'ensemble de la plateforme CEREMP

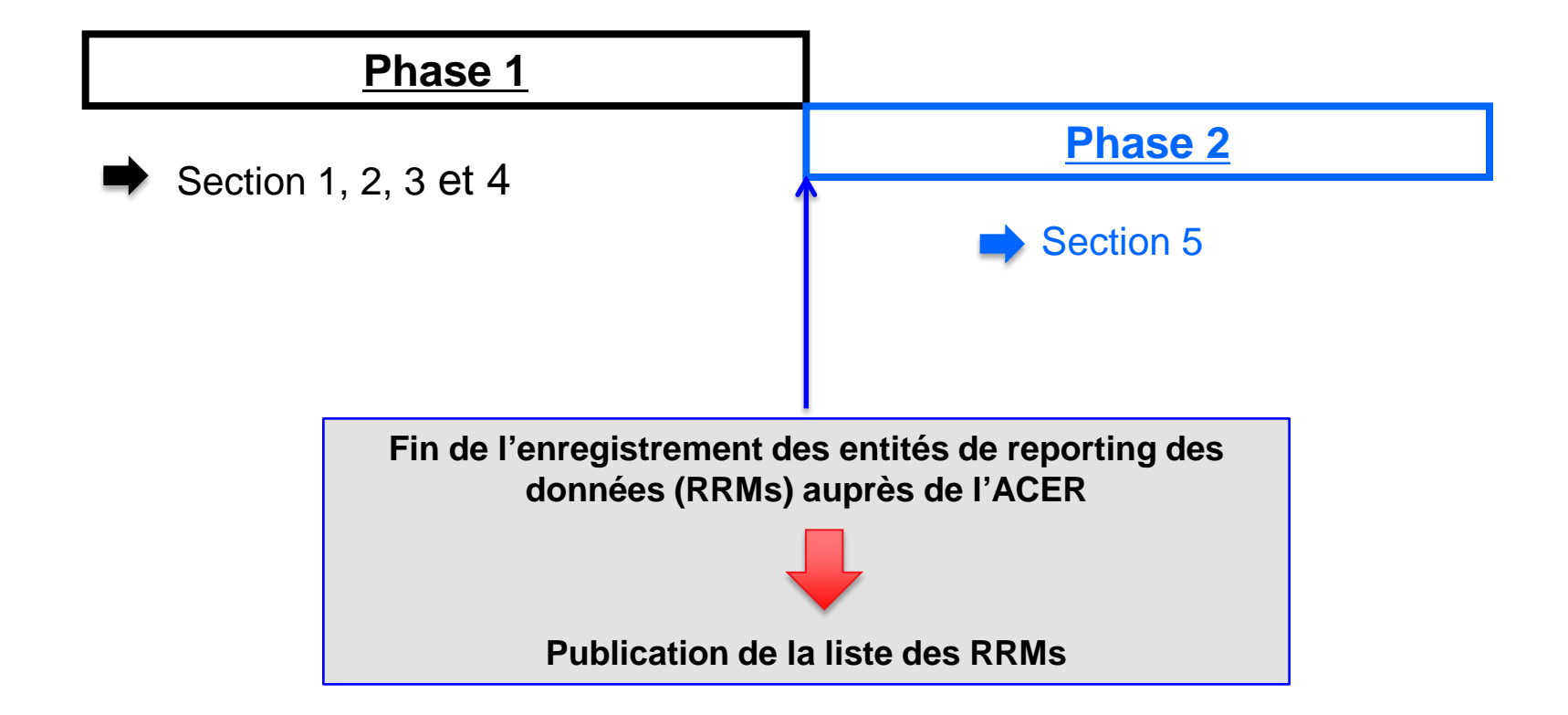

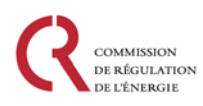

# Les différentes phases pour l'enregistrement d'un acteur de marché

Vue d'ensemble de la plateforme CEREMP

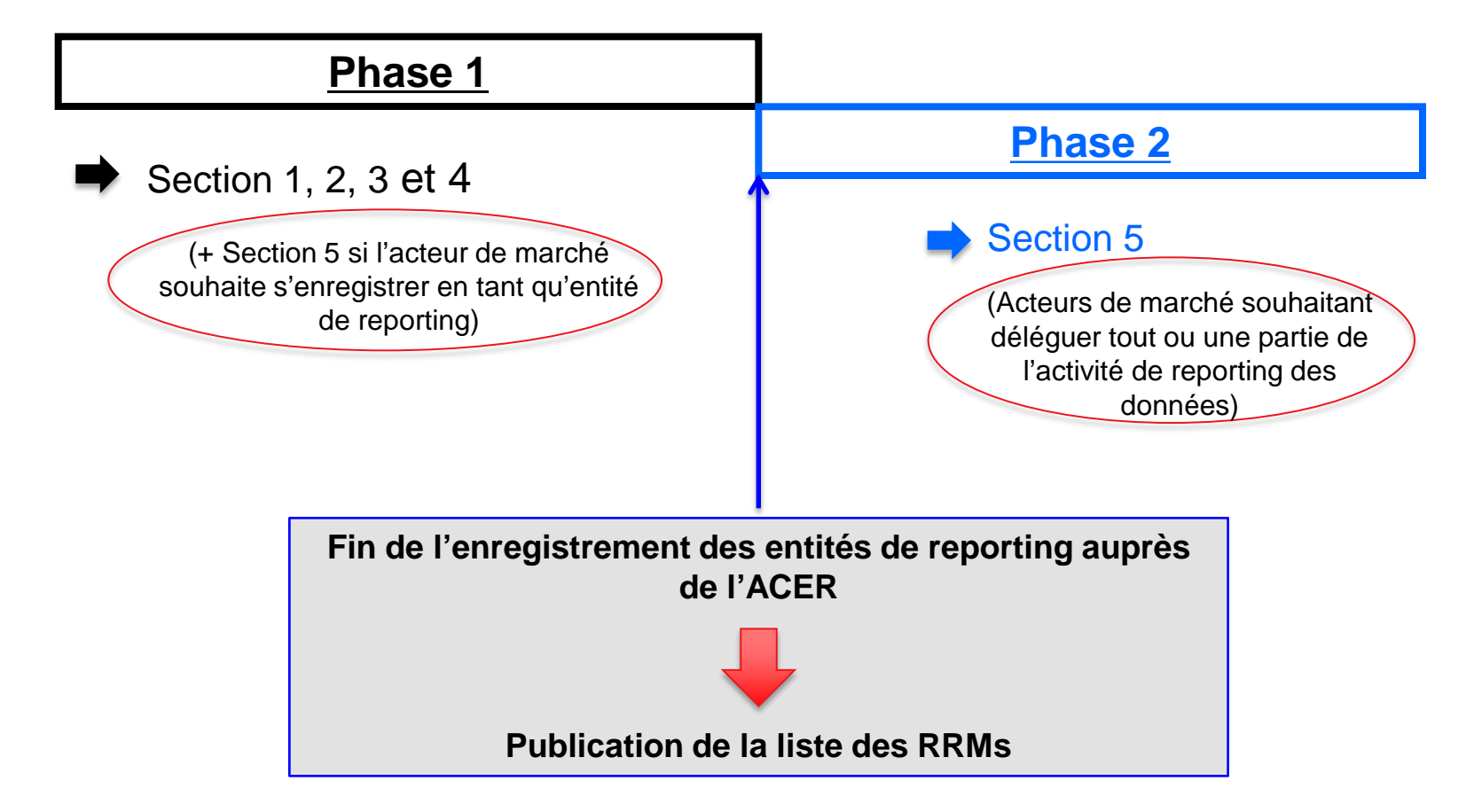

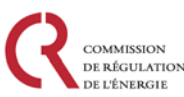

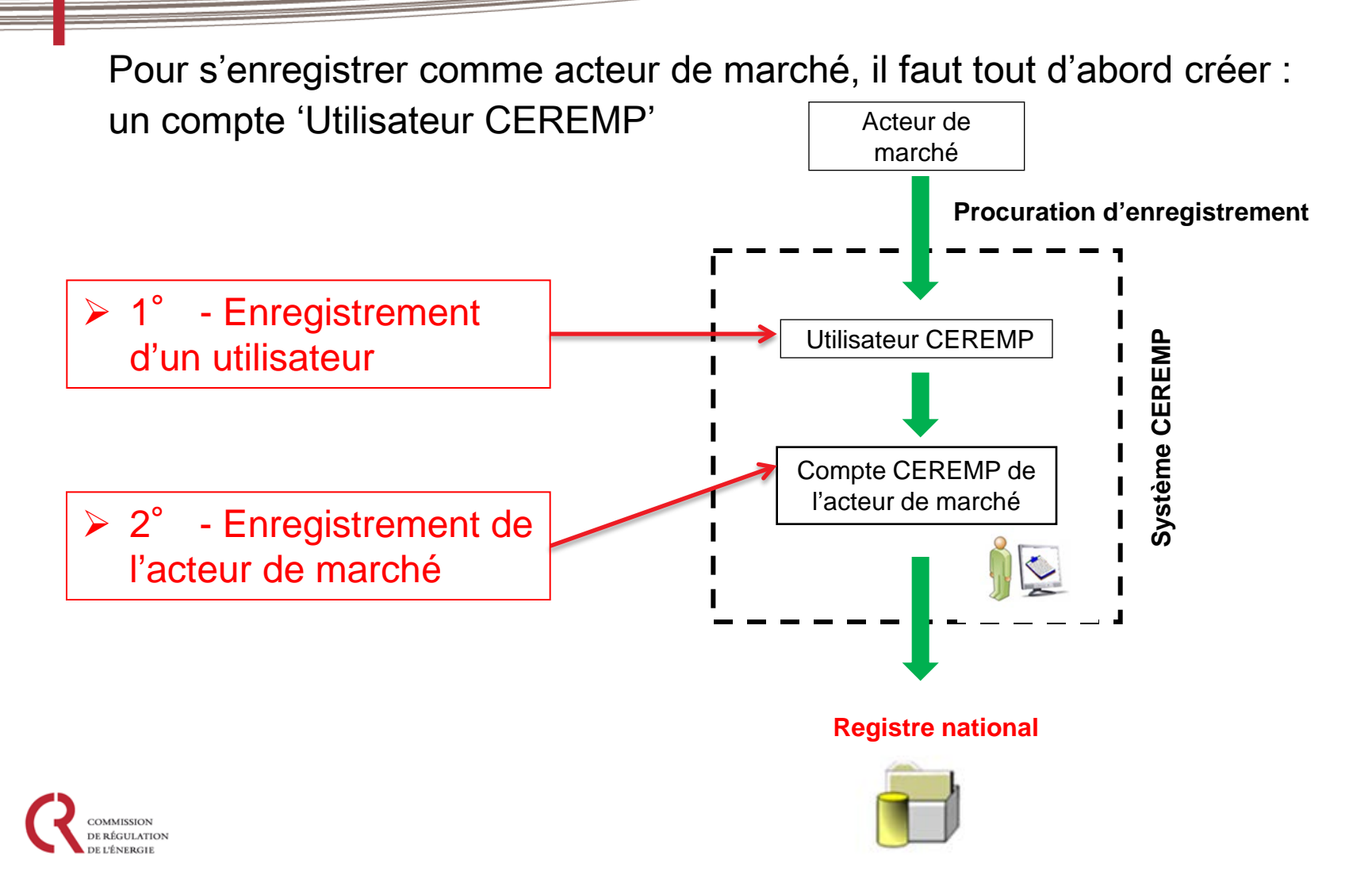

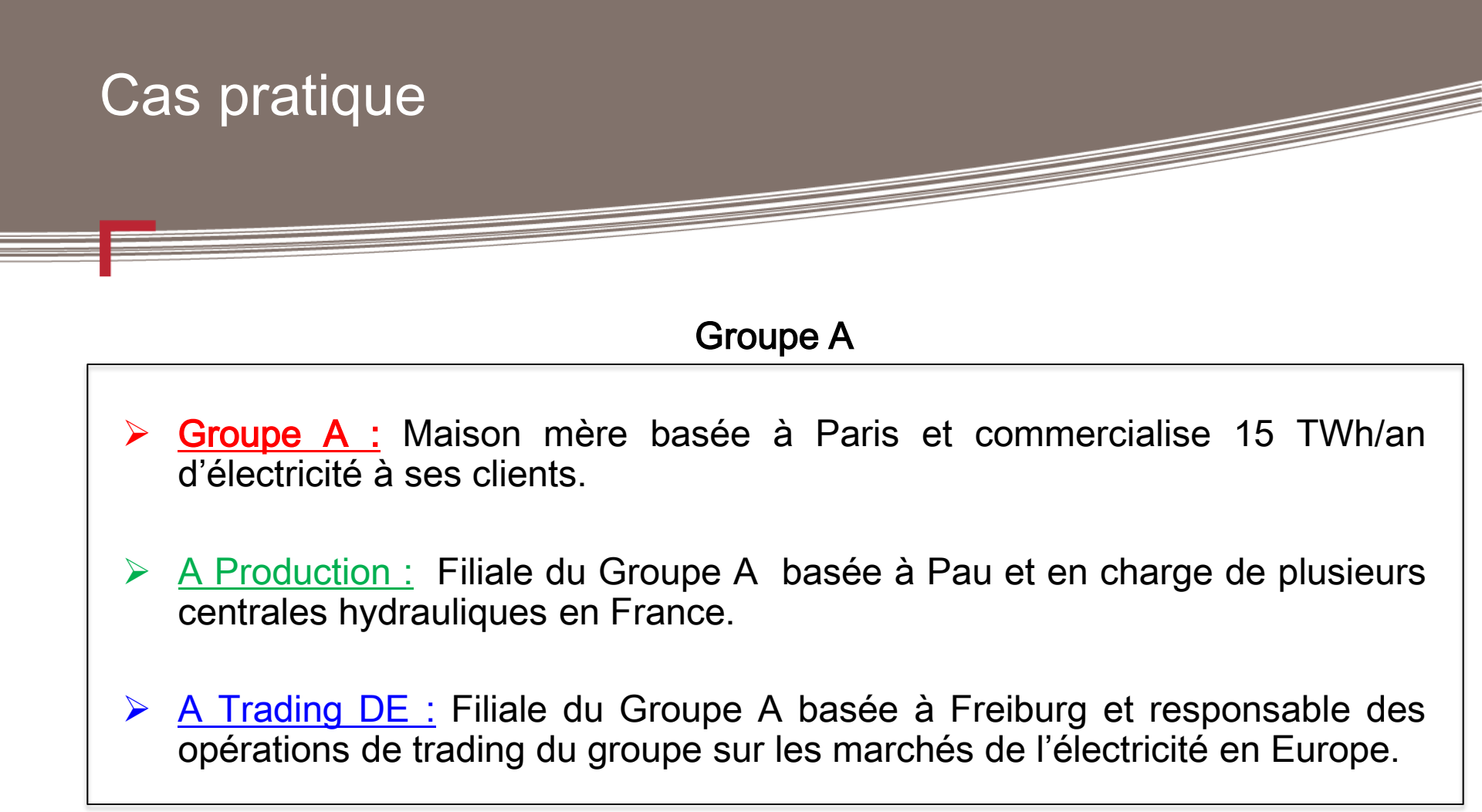

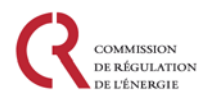

- Pour s'enregistrer, un acteur de marché doit auparavant se <u>créer un</u> <u>compte utilisateur CEREMP</u>.
- Cet utilisateur CEREMP se chargera d'enregistrer le (ou les) acteur(s) de marché.

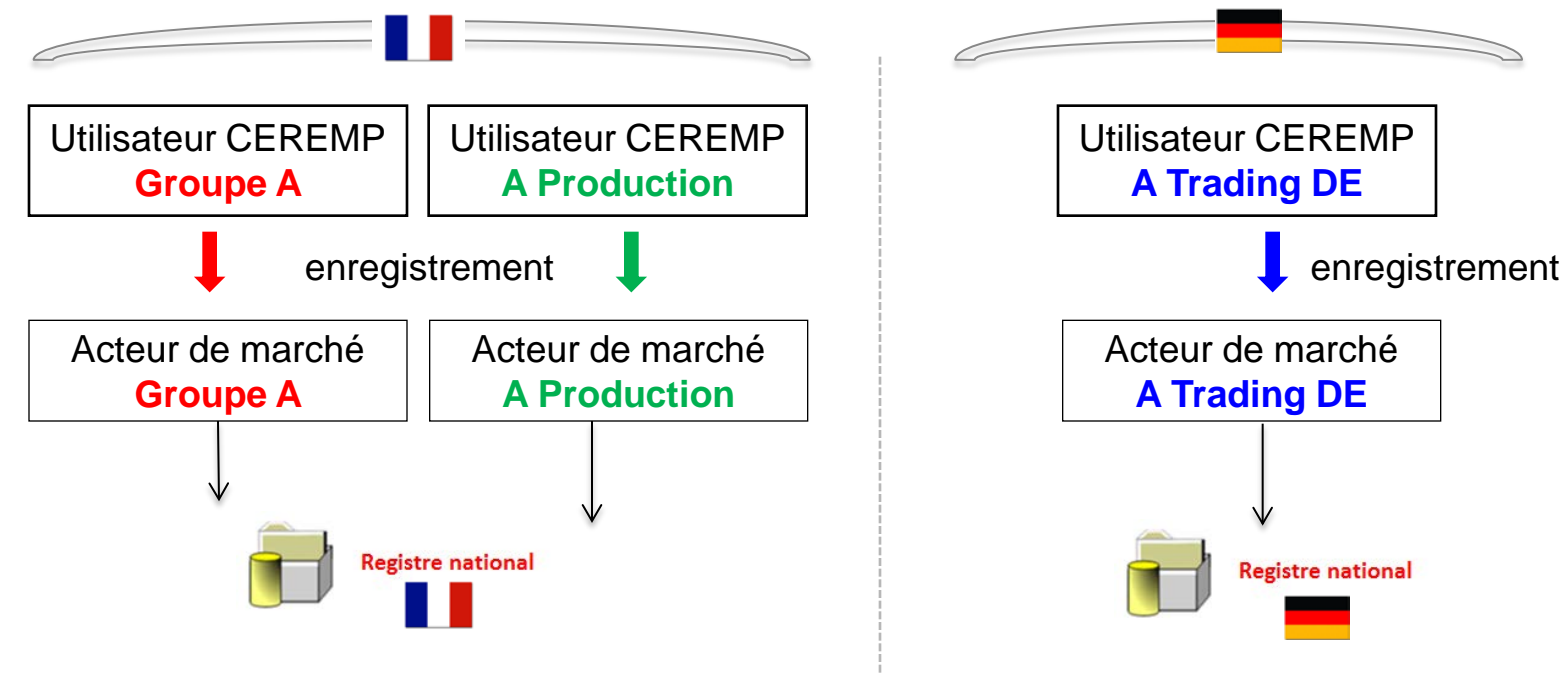

• Un utilisateur peut enregistrer <u>plusieurs</u> acteurs de marché :

- Il devra avoir un lien avec les acteurs de marchés (procuration à fournir si besoin);
- Il faut que ces acteurs soient enregistrés auprès du même ARN

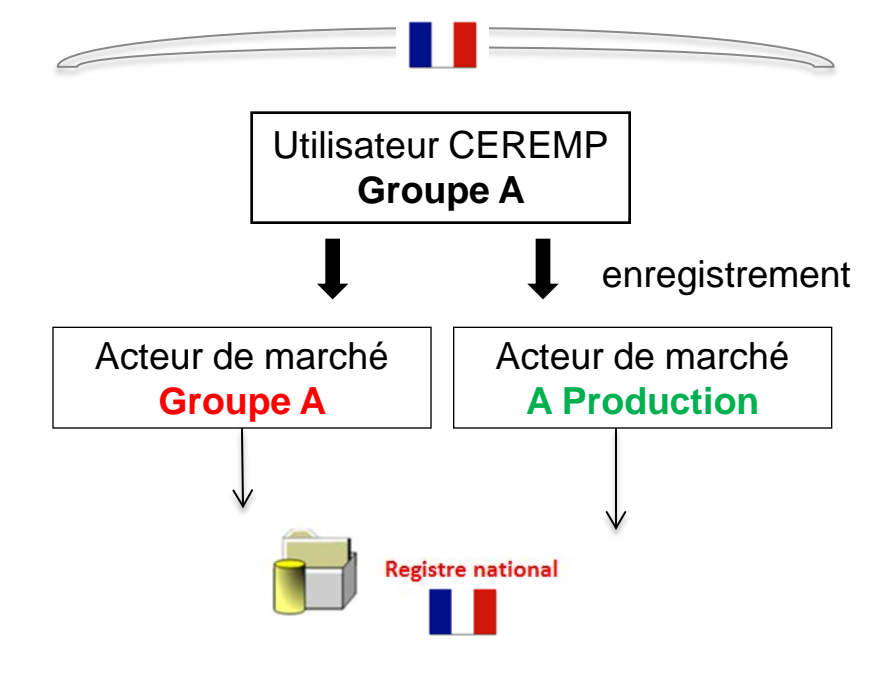

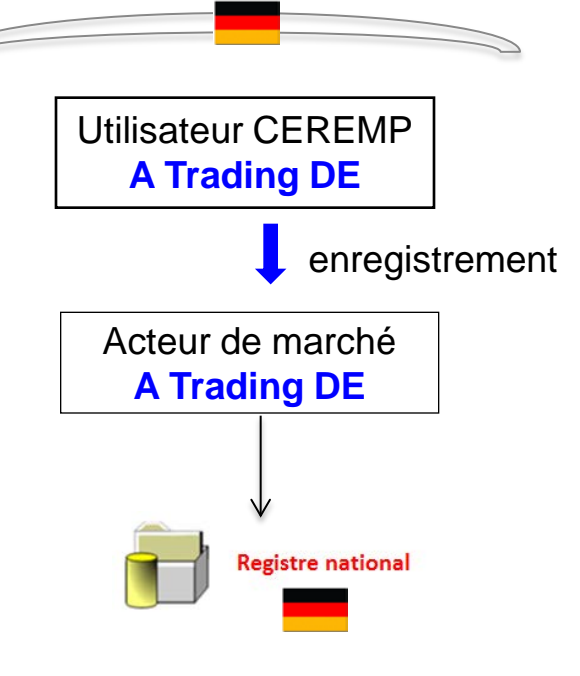

 Plusieurs utilisateurs peuvent administrer de pair le compte d'un même acteur de marché

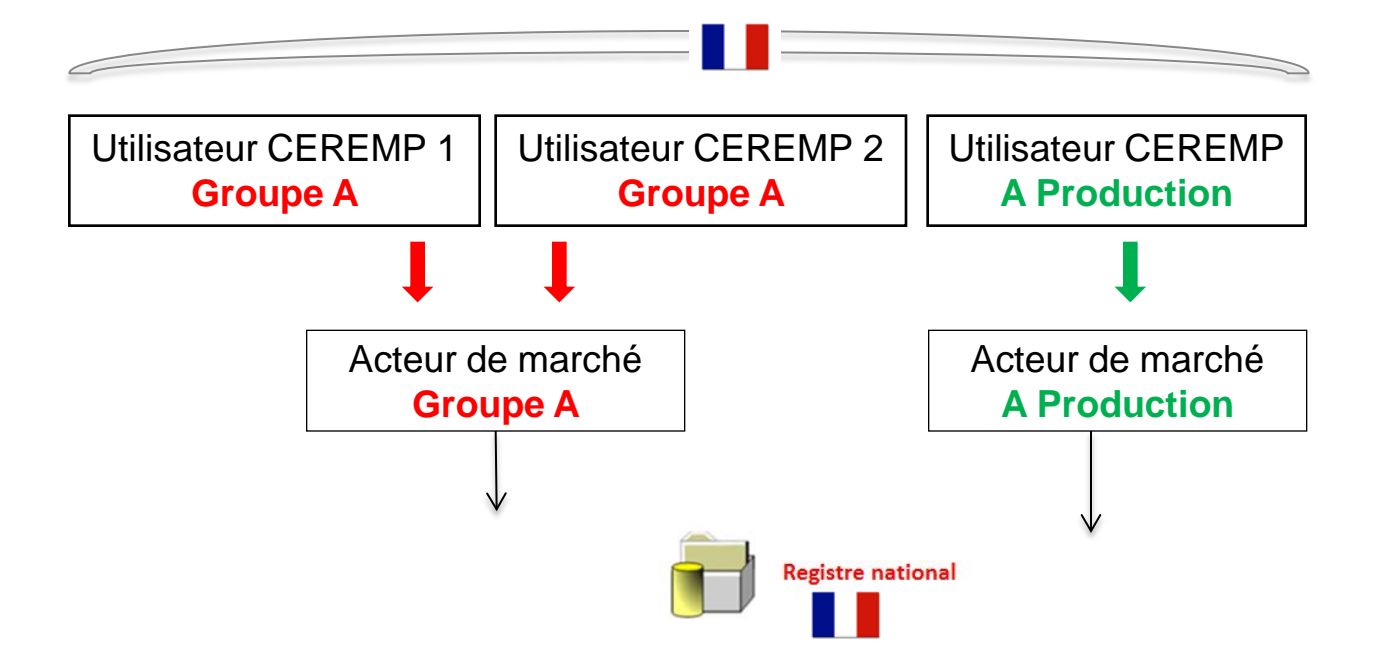

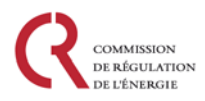

### Sommaire

#### Vue d'ensemble de la plateforme CEREMP

- Les rôles et responsabilités des différents acteurs
- Généralités sur le système CEREMP
- Les différentes phases pour l'enregistrement d'un acteur de marché
- Architecture d'un compte CEREMP

#### 1<sup>ère</sup> étape : Enregistrement d'un 'utilisateur CEREMP'

- Création d'un compte utilisateur
- Enregistrement d'un utilisateur
- Connexion de l'utilisateur sur CEREMP

#### 2ème étape : Enregistrement d'un ou plusieurs 'acteurs de marché'

- Enregistrement Phase 1
- Enregistrement Phase 2
- Enregistrement de plusieurs acteurs de marchés

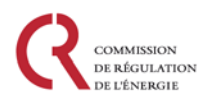

# Profil d'un utilisateur CEREMP

Enregistrement d'un utilisateur CEREMP

Pour créer un compte, l'utilisateur doit être:

une personne mandatée par l'acteur de marché pour agir en son nom

<u>ou :</u>

- une personne faisant partie de cette entreprise
- Avant d'accepter l'enregistrement d'un utilisateur, la CRE peut être amenée à demander des pièces justificatives qui prouveront que l'utilisateur est bien une personne mandatée par un acteur de marché.

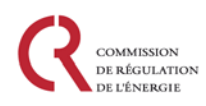

# Création d'un compte utilisateur

Enregistrement d'un utilisateur CEREMP

 En cliquant sur "Enregistrer un nouvel utilisateur", vous serez redirigé vers le formulaire d'inscription d'un utilisateur

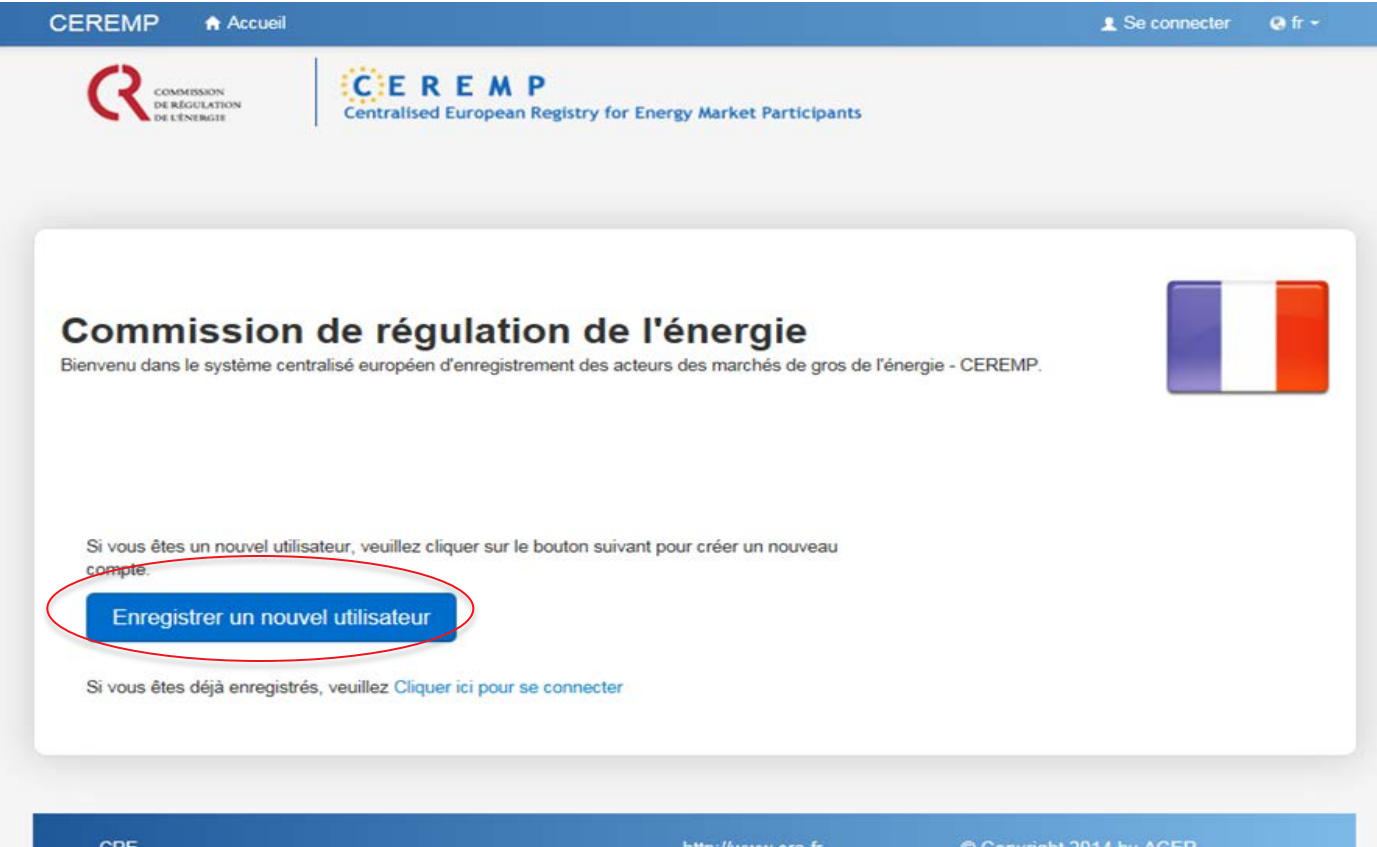

CRE Commission de régulation de l'énergie

http://www.cre.fr Mentions légales © Copyright 2014 by ACER. All Rights Reserved.

# Création d'un compte utilisateur

Enregistrement d'un utilisateur CEREMP

Informations relatives à l'utilisateur (la personne mandatée) :

| Formulaire d'utilisa                                                                                                    | ateur CEREMP                                                                                                    |                                                    |                    |         |                      |
|----------------------------------------------------------------------------------------------------|----------------------------------------------------------------------------------------------------|----------------------------------------------------|--------------------|---------|----------------------|
| Prénom *                                                                                                    |                                                                                                    | •                                                  |                    | N       | - 4                  |
| Nom *                                                                                                    |                                                                                                    | •                                                  |                    | <u></u> | <u>)(e.</u>          |
| Adresse *                                                                                                    |                                                                                                    | •                                                  |                    | -       | domicilié dans un    |
| Pays *                                                                                                    |                                                                                                    | •                                                  |                    |         | différent de la Frai |
| VIIIe *                                                                                                    |                                                                                                    | •                                                  |                    |         |                      |
| Code postal *                                                                                                    |                                                                                                    | Θ                                                  |                    |         |                      |
| Mall *                                                                                                    |                                                                                                    | •                                                  |                    |         |                      |
| Veuillez confirmer<br>l'adresse mail. *                                                                                             |                                                                                                    | •                                                  |                    |         |                      |
| Téléphone *                                                                                                    |                                                                                                    | •                                                  |                    |         |                      |
| Fax                                                                                                    |                                                                                                    | •                                                  |                    |         |                      |
| <ul> <li>Le nom d'utilisateur p<br/>Lettres majuscules ou</li> <li>Type de fichier autori</li> <li>La tallie maximale du</li> </ul> | eut contenir les combinaisons sulvantes :<br>u minuscules (a-z, A-Z), chiffres (0-3), espace<br>se : JPEG/JPG/PNG/PDF/Z/P<br>fichier ne doit pas excède 20MB. | e et caractères spèciaux tels que+.<br>Procu<br>ch | uration à<br>arger |         |                      |

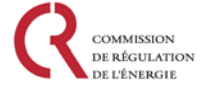

# Création d'un compte utilisateur

Enregistrement d'un utilisateur CEREMP

 Une fois que vous aurez soumis le formulaire de création de compte utilisateur, un mail de d'activation vous sera alors envoyé.

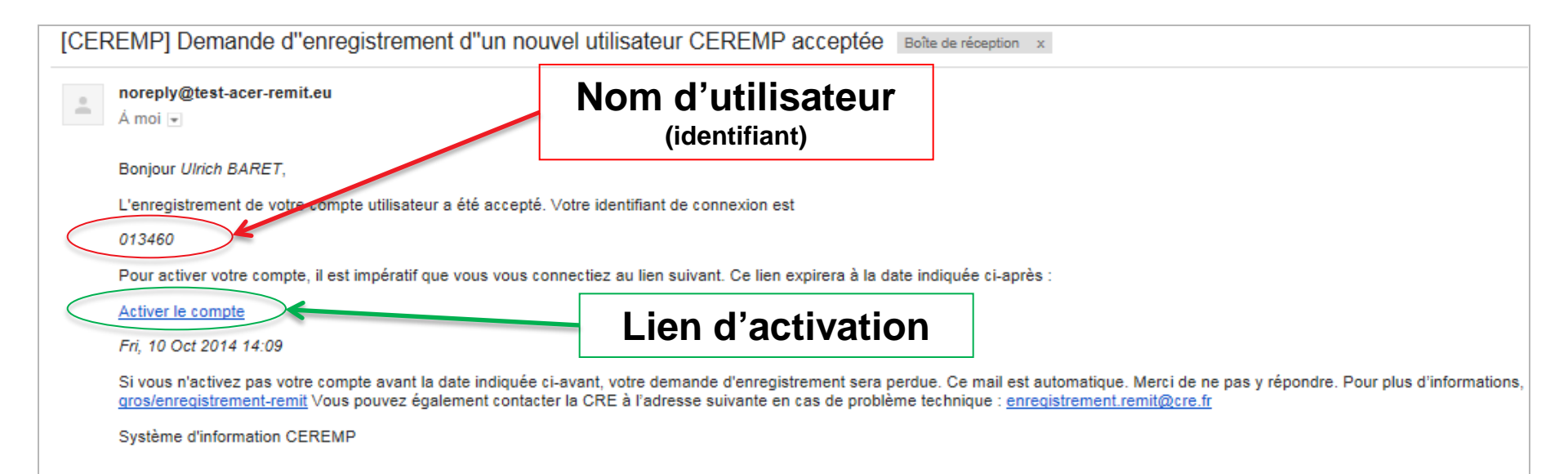

Attention :

- Ce lien peut expirer, veuillez l'activer avant la date limite indiquée dans le mail

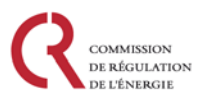

## Connexion de l'utilisateur sur CEREMP

Enregistrement d'un utilisateur CEREMP

RÉGULATION

Une fois que votre compte utilisateur a été crée, vous pouvez alors vous connecter et procéder à l'enregistrement d'un, ou plusieurs, acteurs de marché

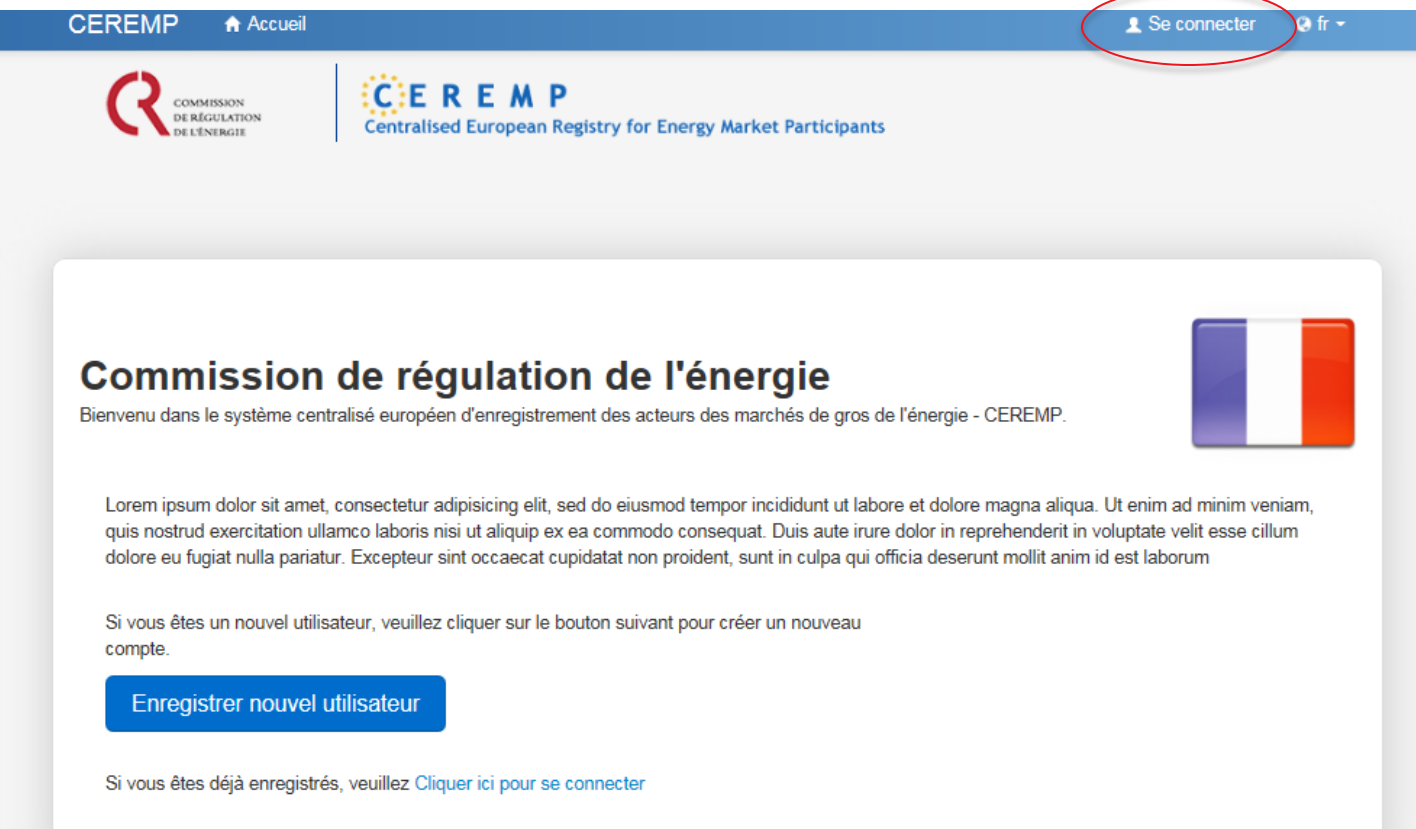

## Connexion de l'utilisateur sur CEREMP

Enregistrement d'un utilisateur CEREMP

 Une fois votre nom d'utilisateur et le mot de passe entrés, vous recevez un mail automatique contenant une clé de sécurité (12 caractères)

| [CEREMP] Clé de sécurité Boîte de réception x                                                                                                    |                                    |  |  |  |  |
|----------------------------------------------------------------------------------------------------|------------------------------------|--|--|--|--|
| A moi 💌                                                                                                    |                                    |  |  |  |  |
| Bonjour 732793,<br>Vous avez demandé à accéder à l'application CEREMP; Afin de poursuivre le processus d'authentification, veuillez renseigner la clé de sécurité suivante:<br>UP1QGU8E0C9I<br>Veuillez noter que la clé de sécurité est valeble jusqu'au: |                                    |  |  |  |  |
| Mon, 29 Sep 2014 16:42<br>Ce mail est automatique. Merci de ne pas y répondre.<br>Système d'information CEREMP                                                                                                    | Clé de sécurité<br>(12 caractères) |  |  |  |  |

<u>Note:</u> À chaque connexion au système CEREMP, il faudra insérer une clé de sécurité qui vous sera envoyée par mail, après avoir correctement saisi votre nom d'utilisateur et votre mot de passe.

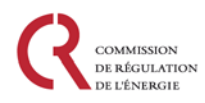

# Connexion de l'utilisateur sur CEREMP

Enregistrement d'un utilisateur CEREMP

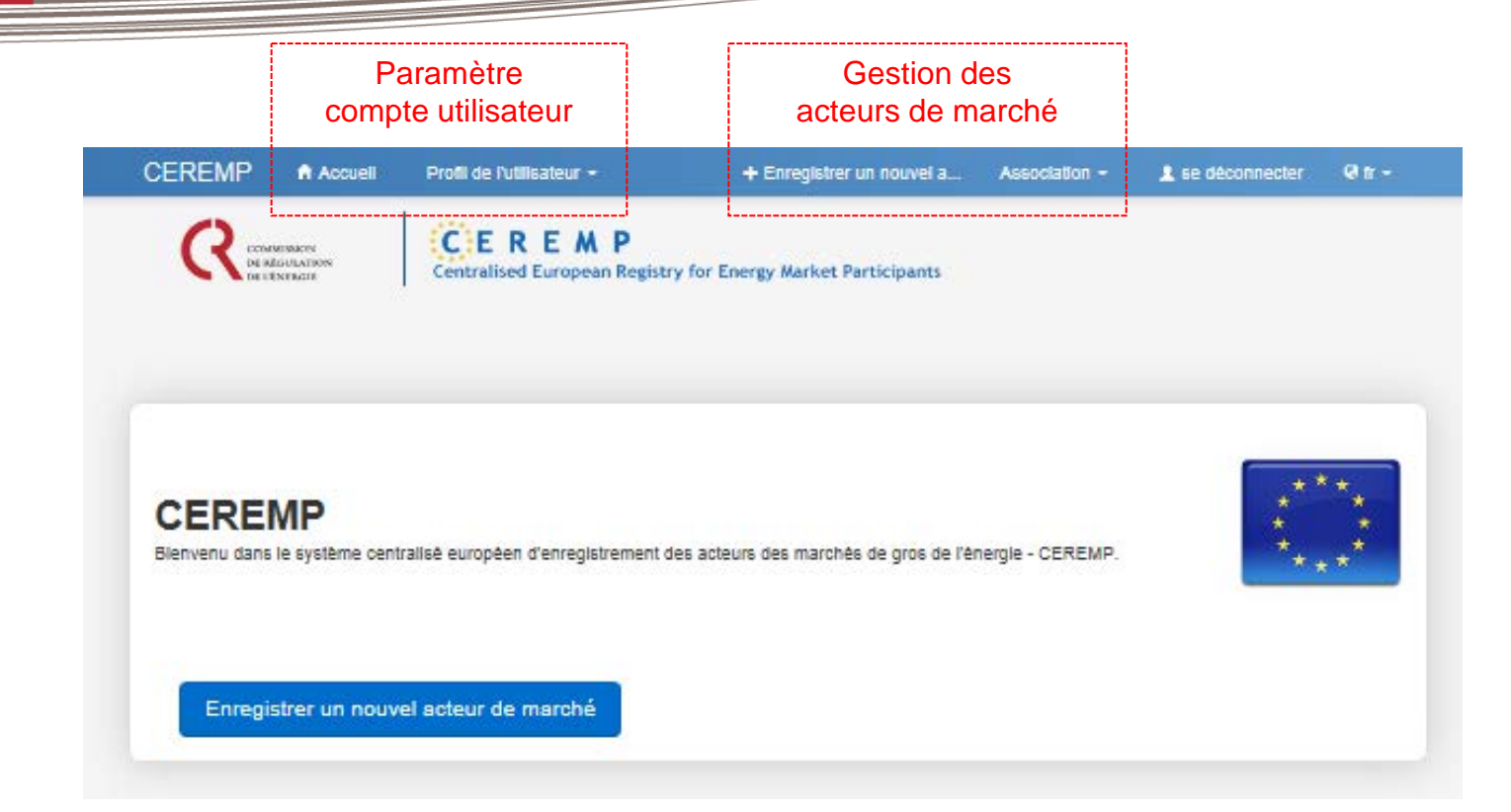

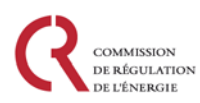

### Sommaire

#### Vue d'ensemble de la plateforme CEREMP

- Les rôles et responsabilités des différents acteurs
- Généralités sur le système CEREMP
- Les différentes phases pour l'enregistrement d'un acteur de marché
- Architecture d'un compte CEREMP

#### 1<sup>ère</sup> étape : Enregistrement d'un 'utilisateur CEREMP'

- Création d'un compte utilisateur
- Enregistrement d'un utilisateur
- Connexion de l'utilisateur sur CEREMP

#### 2<sup>ème</sup> étape : Enregistrement d'un ou plusieurs 'acteurs de marché'

- Enregistrement Phase 1
- Enregistrement Phase 2
- Enregistrement de plusieurs acteurs de marchés

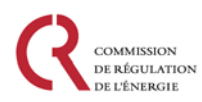

## Enregistrement phase 1

Enregistrement d'un acteur de marché

#### L'utilisateur se connecte sur CEREMP

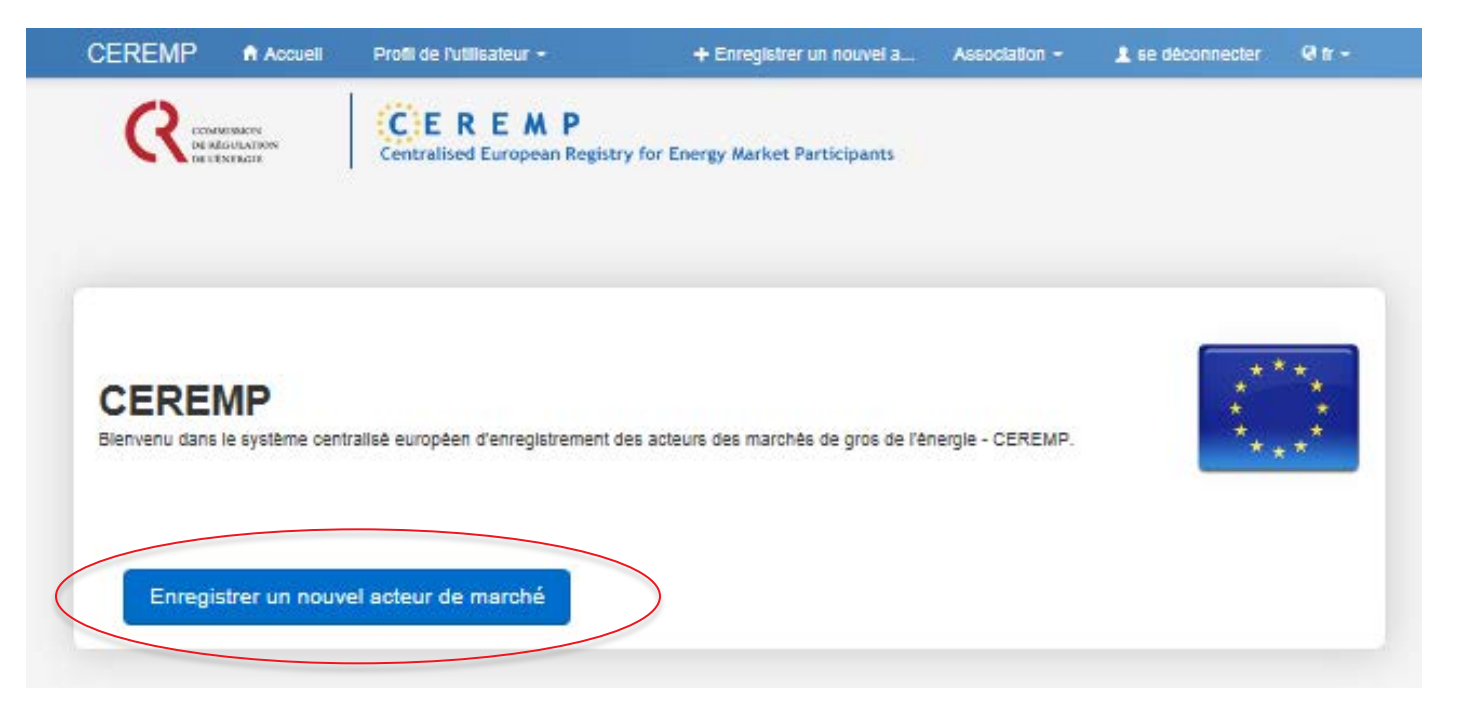

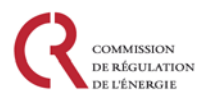

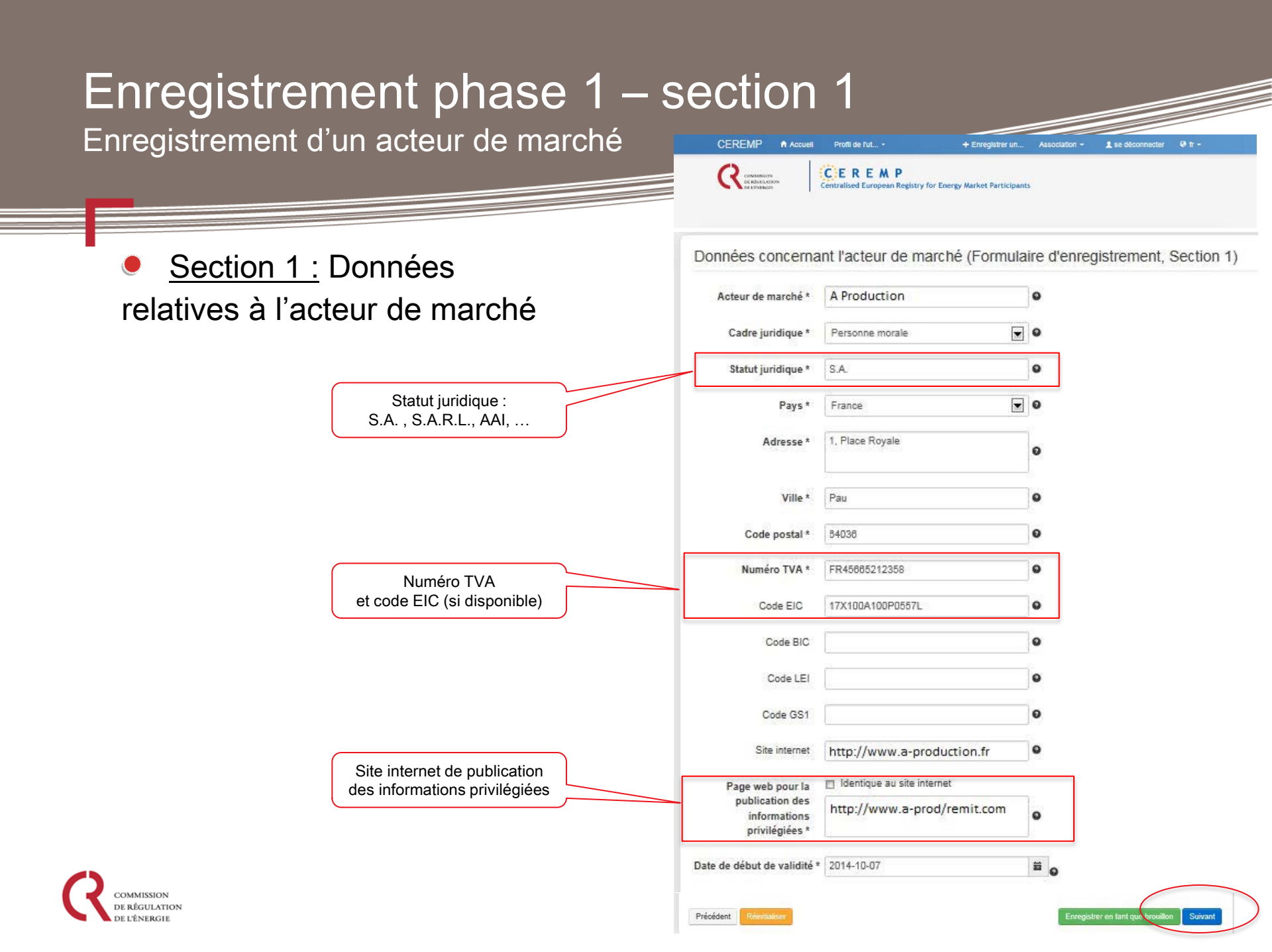

## Enregistrement phase 1 – section 1

Enregistrement d'un acteur de marché

#### Site de publication des informations privilégiées :

Les acteurs de marchés peuvent indiquer autant de sites internet que nécessaire, en les séparant d'un point-virgule lors de la saisie :

- plateformes de transparence (EEX transparency, RTE, etc.)
- sites internets spécifiques (site web de l'acteur de marché, page internet, etc.)

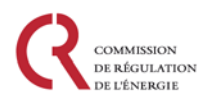

## Enregistrement phase 1 – section 1

Enregistrement d'un acteur de marché

#### Deux nouveaux champs vous sont demandés :

- Le représentant légal
- Le responsable des affaires réglementaires

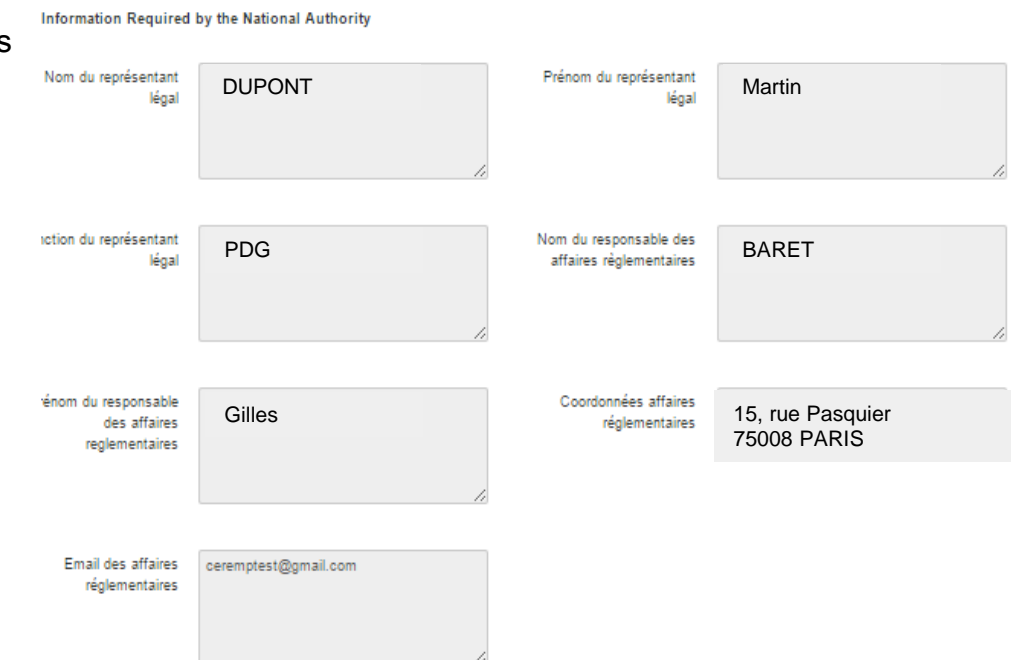

 Nous invitons les acteurs déjà enregistrés à mettre à jour ces données si ces champs n'apparaissaient pas lors de leur enregistrement.

## Enregistrement phase 1 – section 2

Enregistrement d'un acteur de marché

Section 2: Données relatives aux personnes physiques liées à l'acteur de marché – contacts :

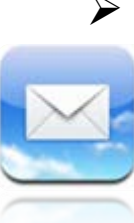

- <u>Responsable de la communication</u>: l'interlocuteur privilégié pour toute question relative à REMIT. Egalement informé des mises à jour CEREMP : Réception du code ACER lors de la création du compte acteur de marché, informations sur les créations de liaisons entre acteurs, etc.
- Responsable trading : l'interlocuteur en charge des fonctions trading de l'acteur du marché.
- Responsable décisions opérationnelles : l'interlocuteur en charge des opérations et de l'optimisation des actifs physiques au sein de l'acteur de marché. Cet interlocuteur peut être également le responsable trading.

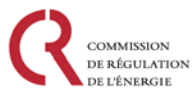

Note : Vous devez renseigner au moins une personne pour chaque fonction

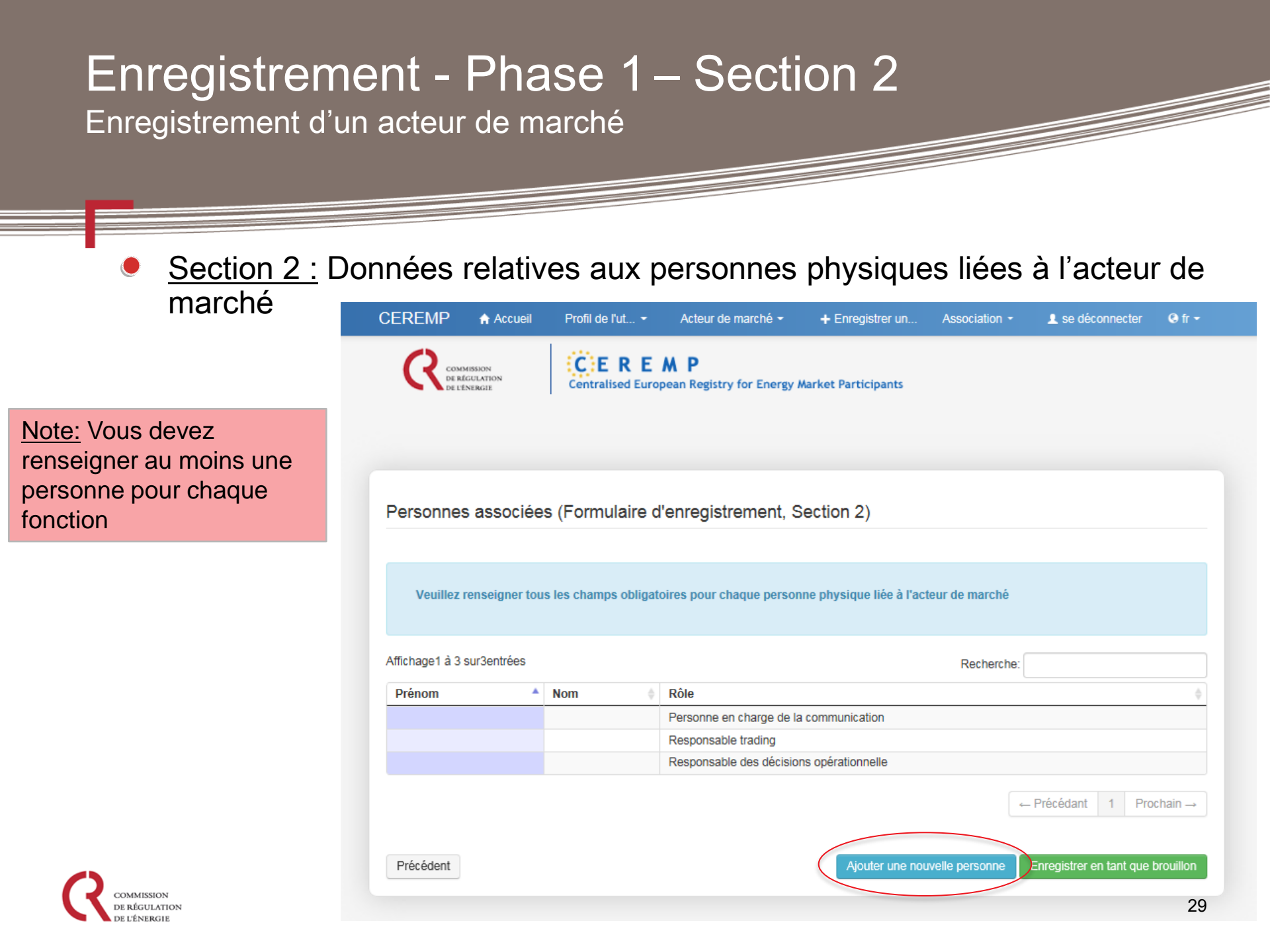

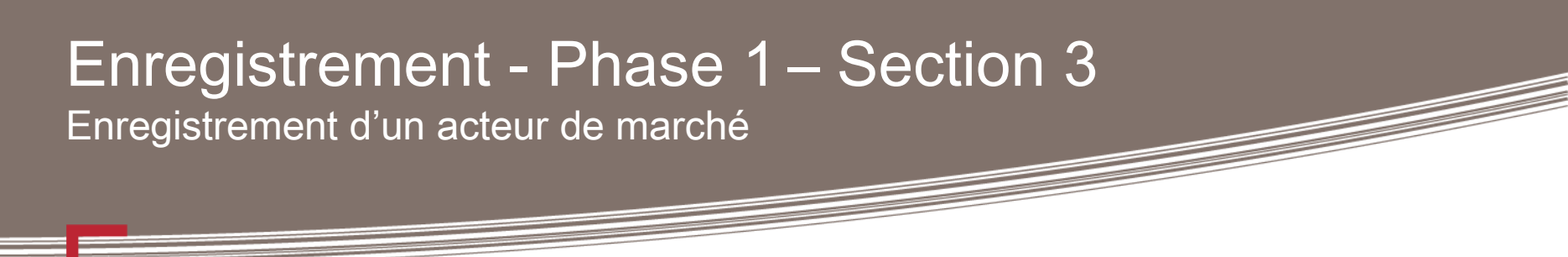

Section 3 : Données relatives à l'actionnaire ultime de contrôle

L'actionnaire ultime de contrôle doit être considéré comme la personne physique ou morale qui exerce une influence significative dans la gestion de l'acteur du marché grâce au pouvoir de contrôle direct ou indirect des actions ou des droits de votes de l'acteur de marché ou sa société mère.

Un contrôleur ultime peut être une autorité publique ou un État

Dans ce cas, l'acteur de marché devra indiquer le nom de l'entité publique qui est son contrôleur ultime, et le numéro de TVA devra être renseigné par « XXXXXXXXX » (10 fois X)

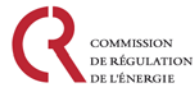

Enregistrement d'un acteur de marché

Section 3 : Données relatives à l'actionnaire ultime de contrôle

Une personne qui répond <u>au moins à un</u> des critères ci-dessous peut être déclarée comme actionnaire ultime de contrôle :

- Elle détient 10% ou plus des actions de l'acteur de marché ou de sa société mère; OU
- Elle est en mesure d'exercer une influence significative dans la gestion de l'acteur de marché grâce à une participation majoritaire au sein de l'acteur de marché ou sa société mère ; OU
- Elle peut contrôler ou exercer un contrôle sur les droits de vote à hauteur de 10% ou plus au sein de l'acteur de marché ou de sa société mère; OU
- Elle est en mesure d'exercer une influence dans la gestion de l'acteur du marché grâce à son pouvoir de vote au sein de l'acteur de marché ou de sa société mère.

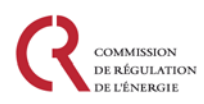

Enregistrement d'un acteur de marché

- <u>Section 4 :</u> Données concernant les relations entres acteurs de marché européens
- Il est important que les acteurs de marché renseignent leurs liens, cela permettra par exemple de lier des acteurs enregistrés dans différents registres nationaux.

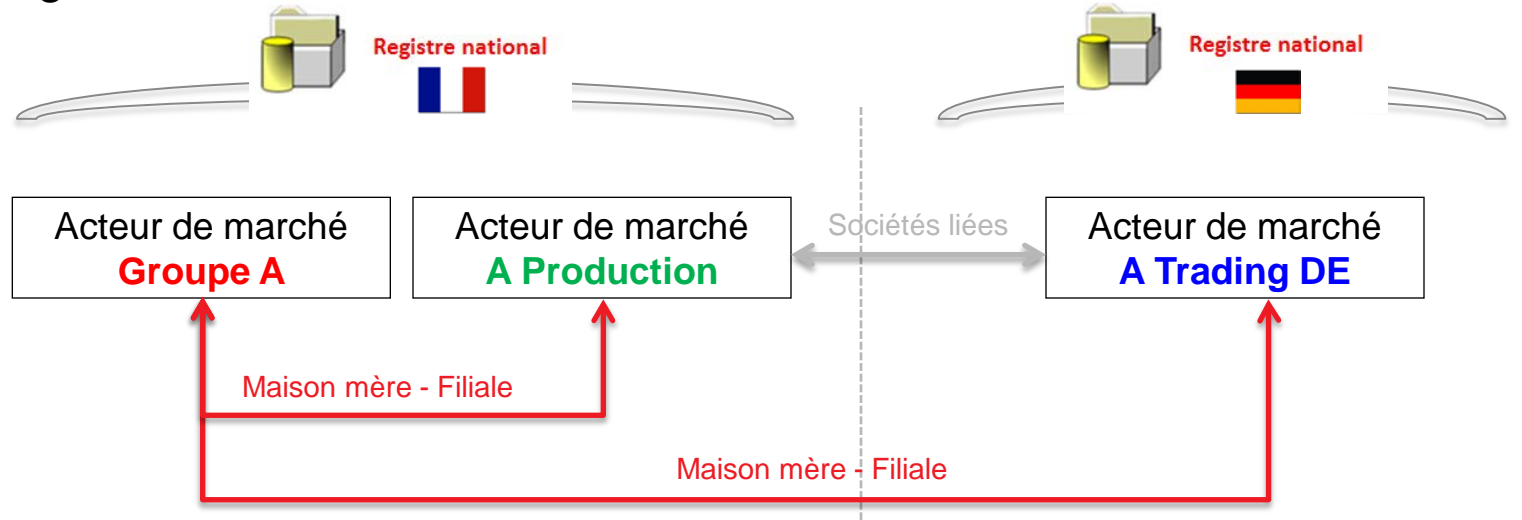

<u>NB:</u> Le lien «société liée » doit obligatoirement être renseigné entre deux acteurs de marché si leur maison mère commune n'est pas un acteur de marché

Enregistrement d'un acteur de marché

- Pour pouvoir créer une relation de groupe avec un acteur de marché, il faut au préalable connaître son code ACER.
- Tous les codes ACER des acteurs de marchés déjà enregistrés sont disponibles sur le registre européen, téléchargeable à l'adresse du portail REMIT de l'ACER :

https://www.acer-remit.eu/portal/european-register

Si l'acteur de marché avec qui vous avez une relation n'est pas encore enregistré lorsque vous renseignez cette section, il vous faudra y revenir lorsque son enregistrement sera terminé et que son code ACER sera rendu public, pour mettre à jour la section 4 :

|                               |                             | Profil de I <del>-</del> | Acteur de                 | + Enregistrer Association - 💄 Se déconnecter Q fr -        |
|-------------------------------|-----------------------------|--------------------------|---------------------------|------------------------------------------------------------|
|                               | 0                           | Centralised Euro         | Modifier les informations | Mettre à jour l'acteur de marché (Section 1)               |
|                               | COMMISSION<br>DE RÉGULATION |                          | Changer d'Etat membre     | Mettre à jour les personnes associées (Section 2)          |
|                               | DE L'ÉNERGIE                |                          | Suppression de compte     | Mettre à jour l'actionnaire ultime de contrôle (Section 3) |
| COMMISSION                    |                             | -                        |                           | Mettre à jour les structure de groupe (Section 4)          |
| DE RÉGULATION<br>DE L'ÉNERGIE |                             |                          | Historique des actions    | Mettre à jour les délégataires de reporting (Section 5)    |

Enregistrement d'un acteur de marché

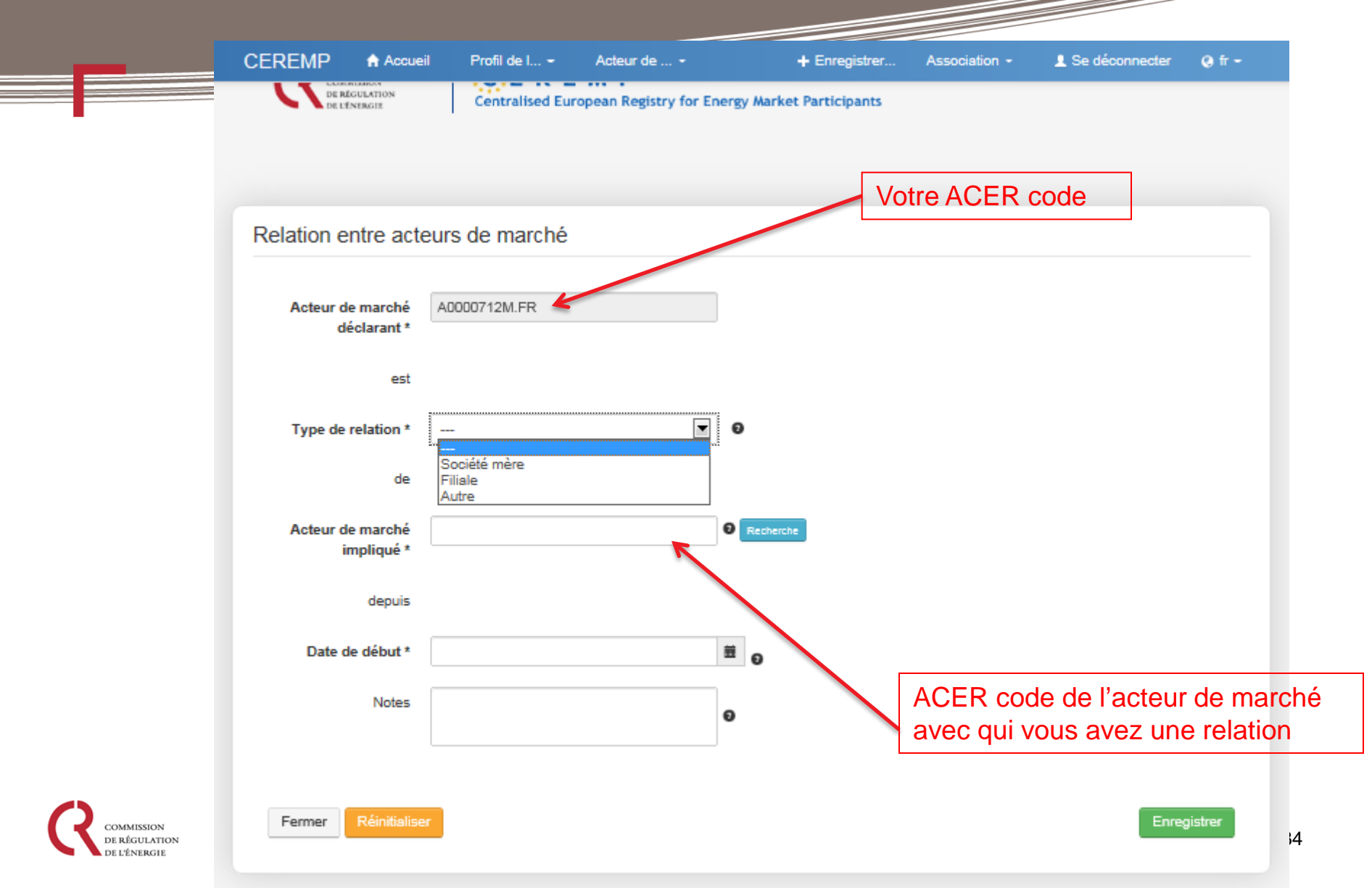

Enregistrement d'un acteur de marché

Une fois que la demande de relation entre deux acteurs de marché a été créée, l'utilisateur de l'acteur de marché concerné par la demande reçoit un mail lui permettant d'accepter ou de refuser cette demande :

| CEF | REMP] Demande de création d''une relation entre deux acteurs de marché Boîte de réception x                                                                                                    |
|-----|----------------------------------------------------------------------------------------------------|
| *   | noreply@test-acer-remit.eu<br>Á moi ₪                                                                                                    |
|     | Bonjour <i>013460,</i>                                                                                                    |
|     | Une demande de création de relation entre les acteurs de marché, dont les codes ACER figurent ci-dessous, a été soumise :                                                                                                    |
|     | A Production ( <u>A0000712M.FR</u> ) - Groupe A ( <u>A0000714I.FR</u> )                                                                                                    |
|     | Vous serez informés des décisions prises par l'acteur de marché concerné.                                                                                                    |
|     | Ce mail est automatique, merci de ne pas y répondre. Pour plus d'informations, vous pouvez vous rendre sur la page web : <u>http://www.cre.fr/marches/marche-de-gros/enregistrement-remit</u> technique : <u>enregistrement.remit@cre.fr</u> |
|     | Système d'information CEREMP                                                                                                    |
|     |                                                                                                    |

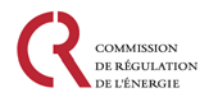

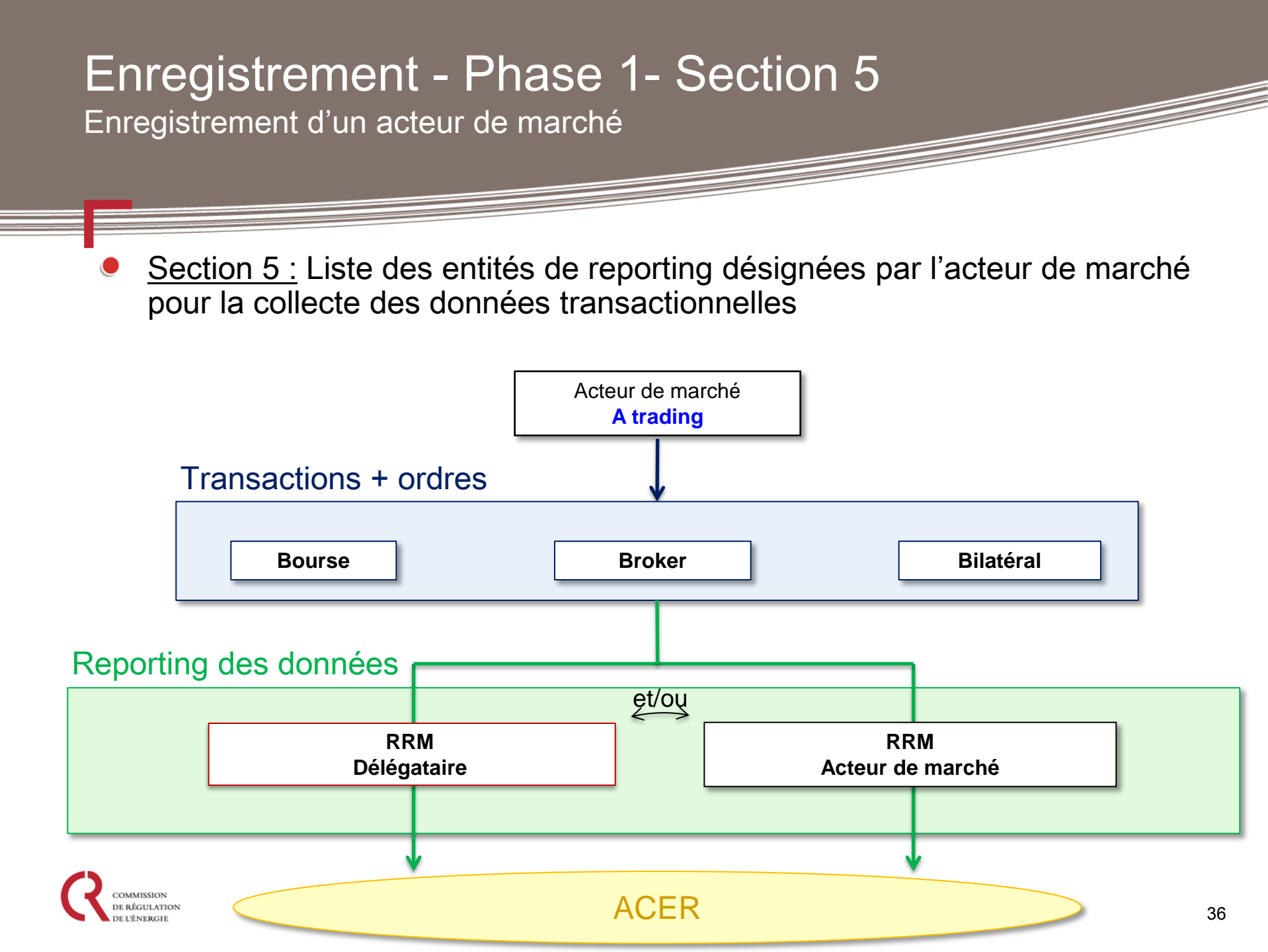
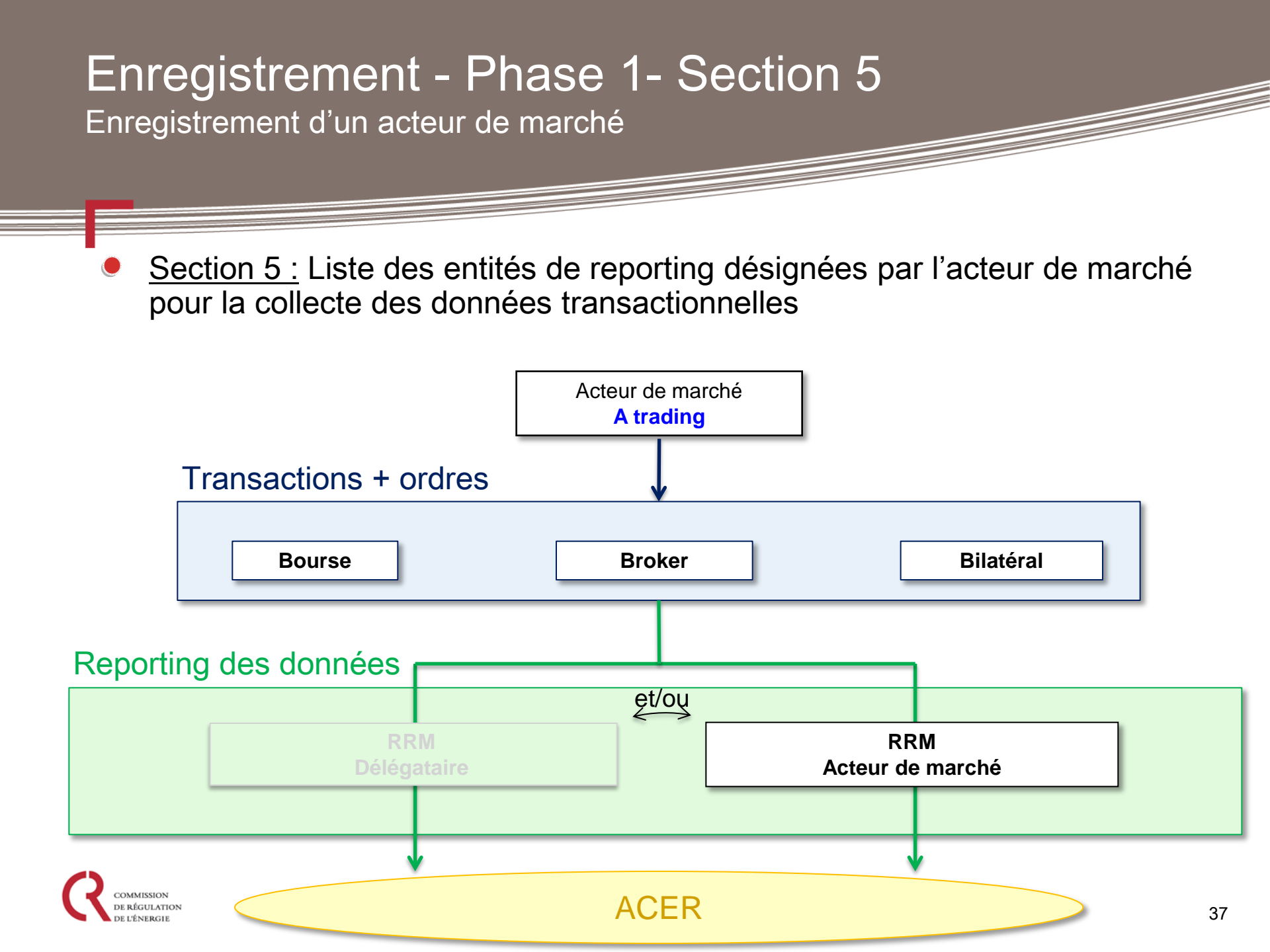

| Enregistrement - Phase 1 – Section 5<br>Enregistrement d'un acteur de marché                                                                                                    |  |
|----------------------------------------------------------------------------------------------------|--|
| • Section 5 :                                                                                                    |  |
| <ul> <li>Si vous souhaitez reporter vous-meme vos donnees, vous devez cliquer sur l'option « J'ai l'intention de m'enregistrer en tant qu'entité de reporting».</li> <li>CEREMP Accueil Profil de L + Enregistrer Association - Se déconnecter Offront -</li> </ul>        |  |
| COMMESSION<br>DE LÉNERGEE<br>DE LÉNERGEE                                                                                                    |  |
| Délégataire(s) de reporting (Formulaire d'enregistrement, Section 5)                                                                                                    |  |
| Aucun délégataire de reporting n'est sélectionné.                                                                                                    |  |
| J'ai l'intention de m'enregistrer en tant qu'entité de reporting<br>Lorsque le processus d'enregistrement des RRMs débutera, les instructions pour s'enregistrer en tant qu'entités de reporting seront alors<br>communiquées à la personne en charge de la communication. |  |
| Précédent Ajouter un délégataire Enregistrer en tant que brouillor Suivant                                                                                                    |  |

#### Enregistrement - Phase 1 – Section 5 Qu'est ce qu'un RRM?

- Une entité souhaitant transmettre des données REMIT pour le compte d'un acteur de marché doit s'enregistrer en tant que RRM (Registered Reporting Mechanism).
- Les RRMs doivent établir un accord avec les acteurs de marché dont ils transmettre les transactions et les ordres à l'ACER.
- L'ACER se charge de l'enregistrement des RRMs
  - La phase d'assermentation dure environ 3 mois ;
  - Des attestations seront demandées aux candidats pour vérifier leur conformité aux exigences attendues d'un RRM ;
  - Des tests seront réalisés par l'ACER pour s'assurer que le futur RRM est compétent.
- L'ACER publiera ensuite la liste des RRM enregistrés

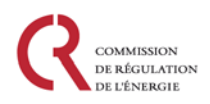

Enregistrement d'un acteur de marché

- Il y a deux catégories de RRMs :
  - RRM professionnels, qui déclarent les données pour le compte d'autres acteurs de marché ;
  - RRM acteurs de marché, qui déclarent les données pour leur propre compte ou pour le compte de leurs contreparties.
- Les exigences de l'ACER sont moins restrictives pour les RRMs acteurs de marché.
- L'enregistrement des RRMs se décline en 5 étapes:

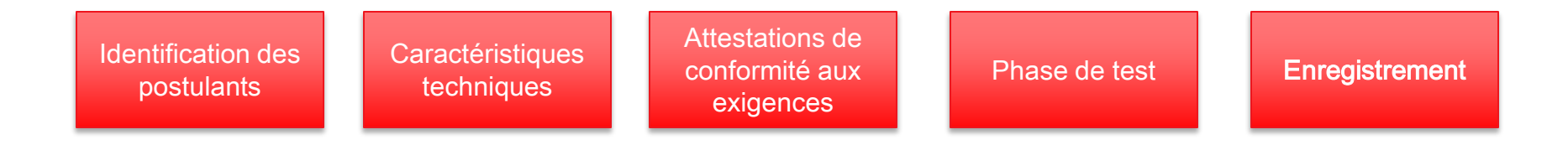

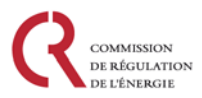

Enregistrement d'un acteur de marché

Processus d'enregistrement des RRMs acteurs de marché:

#### Identification des postulants:

En cliquant sur « J'ai l'intention de m'enregistrer en tant que RRM », l'ACER reçoit une demande de la part de l'acteur de marché pour devenir RRM.

#### Caractéristiques techniques:

En signant électroniquement un « Non-disclosure Agreement » (NDA), l'acteur de marché reçoit une copie du document « Technical Specifications for Registered Reporting Mechanisms »

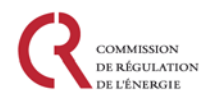

Enregistrement d'un acteur de marché

Conformité aux exigences :

- Les acteurs de marché doivent fournir des attestations de conformité pour répondre aux exigences suivantes :
  - Sécurité de transmission des données
  - Transmission de données en temps opportun
  - Validation des données à transmettre
  - Format des données transmises
  - Contenu des données transmises
  - Validation des données transmises
  - Gouvernance
  - Fiabilité opérationnelle

Exigences supplémentaires pour les RRMs professionnels

- De plus, ils doivent s'engager à respecter les exigences suivantes :
  - Interruption des activités de reporting
  - Gestion des failles de sécurité
  - Communication avec l'ACER
  - Respect des critères en tout temps
  - Rapport de conformité aux exigences

Enregistrement d'un acteur de marché

#### Phase de test:

- Les acteurs de marché devront effectuer des tests de transmission de leurs données via la plateforme de test d'ARIS.
- Si les tests échouent plus de 3 fois, l'ACER peut mettre fin au processus d'enregistrement des RRMs pour l'acteur de marché concerné.

#### Enregistrement:

L'enregistrement consiste à créer un compte RRM administrateur, et c'est cette personne qui sera en charge de transmettre les données à l'ACER pour le compte du RRM professionnel ou du RRM acteur de marché via la plateforme ARIS.

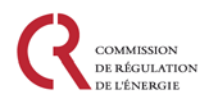

Enregistrement d'un acteur de marché

Une fois que l'ACER aura pris connaissance de votre candidature et que vous aurez fourni la preuve que vous êtes en conformité avec toutes les exigences, le responsable de la communication recevra un mail d'activation de son compte RRM administrateur:

Dear Sir/Madam,

Thank you very much for your application to become a Registered Reporting Mechanism (RRM).

Your identification as a RRM has been confirmed. Please continue the registration process by creating a RRM Administrator User Account using the link below. If necessary this message should be forwarded to the relevant person that will be authorised by a RRM to complete the RRM registration process and manage the RRM User account(s) within ARIS.

Start RRM Admin Registration

Should you need any help, please refer to the Agency's supporting documentation available under the following link:

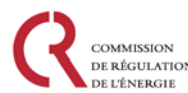

**REMIT** Portal

Enregistrement d'un acteur de marché

- Avant d'activer le compte RRM administrateur, l'acteur de marché devra au préalable fournir un certificat (Public key).
- Pour effectuer cette demande auprès de l'ACER, l'acteur devra remplir un formulaire (digital certificate form) téléchargeable sur le portail REMIT :

https://www.acer-remit.eu/portal/public-documentation

Application for obtaining a Normalized Digital Certificate for Legal Entities

The application contains all data on the legal entity and the certificate holders required for issuing a normalized digital certificate. Only those data that are included in the certificate itself will be published, in accordance with the Policy of POŠTA®CA on normalized digital certificates. All other data which are not included in the certificate and consequently not published will be kept as strictly confidential and will not be used for other purposes not previously agreed upon.

| LEGAL ENTITY         |          |  |
|----------------------|----------|--|
| Organization:        |          |  |
| Address:             |          |  |
| Postal Code:         | City:    |  |
| Country:             |          |  |
| 2 CERTIFICATE HOLDER |          |  |
| Name:                | Surname: |  |

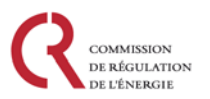

| Name:          | Surname:             |
|----------------|----------------------|
| Date of birth: | Revokation password: |
| E-mail:        | Mobile number:       |

Enregistrement d'un acteur de marché

Une fois le formulaire dûment complété, l'acteur de marché devra effectuer une demande en ligne pour obtenir le certificat à l'adresse:

https://www.acer-remit.eu/certificates/

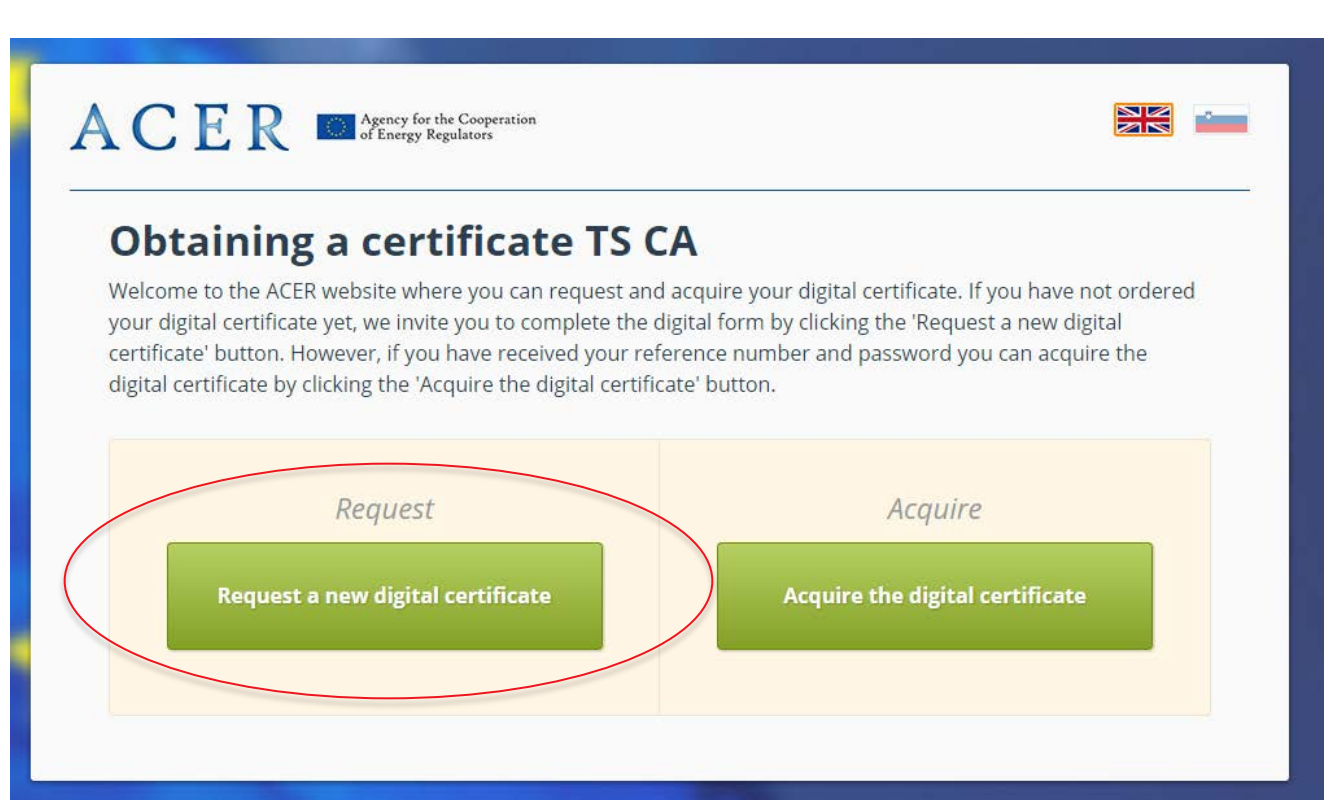

RÉGULATION

#### Enregistrement d'un acteur de marché

DE L'ÉNERGIE

| First name*:       Eg. John       Last name*:       Eg. Smith         E-mail*:       Eg. john.smith@example.com       Organization *:       Organization name         Organizational unit:       Enter organization unit, if present       I would like to receive a password to 'Posta address       • SMS • Post address         Mobile phone number*:       Eg. 1600 Amphitheatre Pkwy       Eg. 1600 Amphitheatre Pkwy         Postal code*:       Eg. 94043       City*:       Eg. Mountain View         Country*:       Afghanistan       Iter Formet       No file chosen                                                                                                    |                               | Entry of inform<br>certificate<br>In order to acquire your digital c<br>complete the entry by clicking th<br>password by regular mail or in a<br>digital certificate. | ertificate enter all the re<br>'Submit data' button.'<br>SMS message. You us | quire a new<br>quired information sho<br>You will receive a refere<br>a the reference number | <b>/ digital</b><br>wn in the form below<br>nce number by email<br>and password to acq | . You<br>and a<br>uire the |
|----------------------------------------------------------------------------------------------------|-------------------------------|----------------------------------------------------------------------------------------------------|------------------------------------------------------------------------------|----------------------------------------------------------------------------------------------|----------------------------------------------------------------------------------------|----------------------------|
| Charger le formulaire<br>digital certificate form) ici<br>Charger le formulaire<br>digital certificate form) ici                                                                                                    |                               | First name*:                                                                                                    | Eg. John                                                                     | Last name*:                                                                                  | Eg. Smith                                                                              |                            |
| Charger le formulaire<br>digital certificate form) ici<br>Mobile phone number*:<br>Address*:<br>Eg. 94043<br>City*:<br>Eg. Mountain View<br>Country*:<br>Afghanistan<br>Attach certificate<br>request form*:<br>Organization name<br>Enter organization unit, if present<br>SMS<br>Post address<br>Eg. 94043<br>City*:<br>Eg. Mountain View<br>No file chosen                                                                                                    |                               | E-mail*:                                                                                                    | Eg. john.smith@exam                                                          | ple.com                                                                                      |                                                                                        |                            |
| Charger le formulaire<br>digital certificate form) ici Charger le formulaire<br>digital certificate form) ici Charger le formulaire<br>digital certificate form) ici Charger le formulaire<br>digital certificate form) ici Charger le formulaire<br>digital certificate form) ici Charger le formulaire<br>digital certificate form) ici Charger le formulaire<br>digital certificate form) ici Charger le formulaire<br>digital certificate form) ici Charger le formulaire<br>digital certificate form) ici Charger le formulaire<br>digital certificate form) ici Charger le formulaire<br>digital certificate form) ici Charger le formulaire<br>digital certificate form) ici Charger le formulaire<br>digital certificate form ici Charger le formulaire<br>digital certificate form ici Charger le forme formulaire<br>digital certificate form ici Charger le forme formulaire digital certificate forme forme for |                               | Organization*:                                                                                                    | Organization name                                                            |                                                                                              |                                                                                        |                            |
| Charger le formulaire<br>digital certificate form) ici                                                                                                    |                               | Organizational unit:                                                                                                    | Enter organization un                                                        | it, if present                                                                               |                                                                                        |                            |
| digital certificate form) ici       Mobile phone number*:       Eg. +1 541 754 3010         Address*:       Eg. 1600 Amphitheatre Pkwy         Postal code*:       Eg. 94043       City*:       Eg. Mountain View         Country*:       Afghanistan                                                                                                    | Charger le formulaire         | l would like to receive a password to:                                                                                                    | <ul> <li>SMS</li> <li>Post address</li> </ul>                                |                                                                                              |                                                                                        |                            |
| Address*:       Eg. 1600 Amphitheatre Pkwy         Postal code*:       Eg. 94043         Country*:       Afghanistan         Attach certificate<br>request form*:       * Browse         No file chosen                                                                                                    | digital certificate form) ici | Mobile phone number*:                                                                                                    | Eg. +1 541 754 3010                                                          |                                                                                              |                                                                                        |                            |
| Postal code*:       Eg. 94043       City*:       Eg. Mountain View         Country*:       Afghanistan            Attach certificate request form*:       + Browse       No file chosen                                                                                                    |                               | Address*:                                                                                                    | Eg. 1600 Amphitheatr                                                         | e Pkwy                                                                                       |                                                                                        |                            |
| Country*: Afghanistan          Attach certificate         request form*:         Horizon                                                                                                    |                               | Postal code*:                                                                                                    | Eg. 94043                                                                    | City*: Eg. M                                                                                 | Mountain View                                                                          |                            |
| Attach certificate<br>request form*: + Browse No file chosen                                                                                                    |                               | Country*:                                                                                                    | Afghanistan                                                                  |                                                                                              |                                                                                        |                            |
| Type the text<br>Privacy & Terms                                                                                                    |                               | Attach certificate<br>request form*:                                                                                                    | + Browse<br>1521<br>Type the text<br>Privacy & Terms                         | No file chosen                                                                               |                                                                                        |                            |

Cancel

Enregistrement d'un acteur de marché

 Lorsque l'acteur de marché aura obtenu ses identifiants, il pourra alors obtenir en ligne son certificat, et sa « clé publique ».

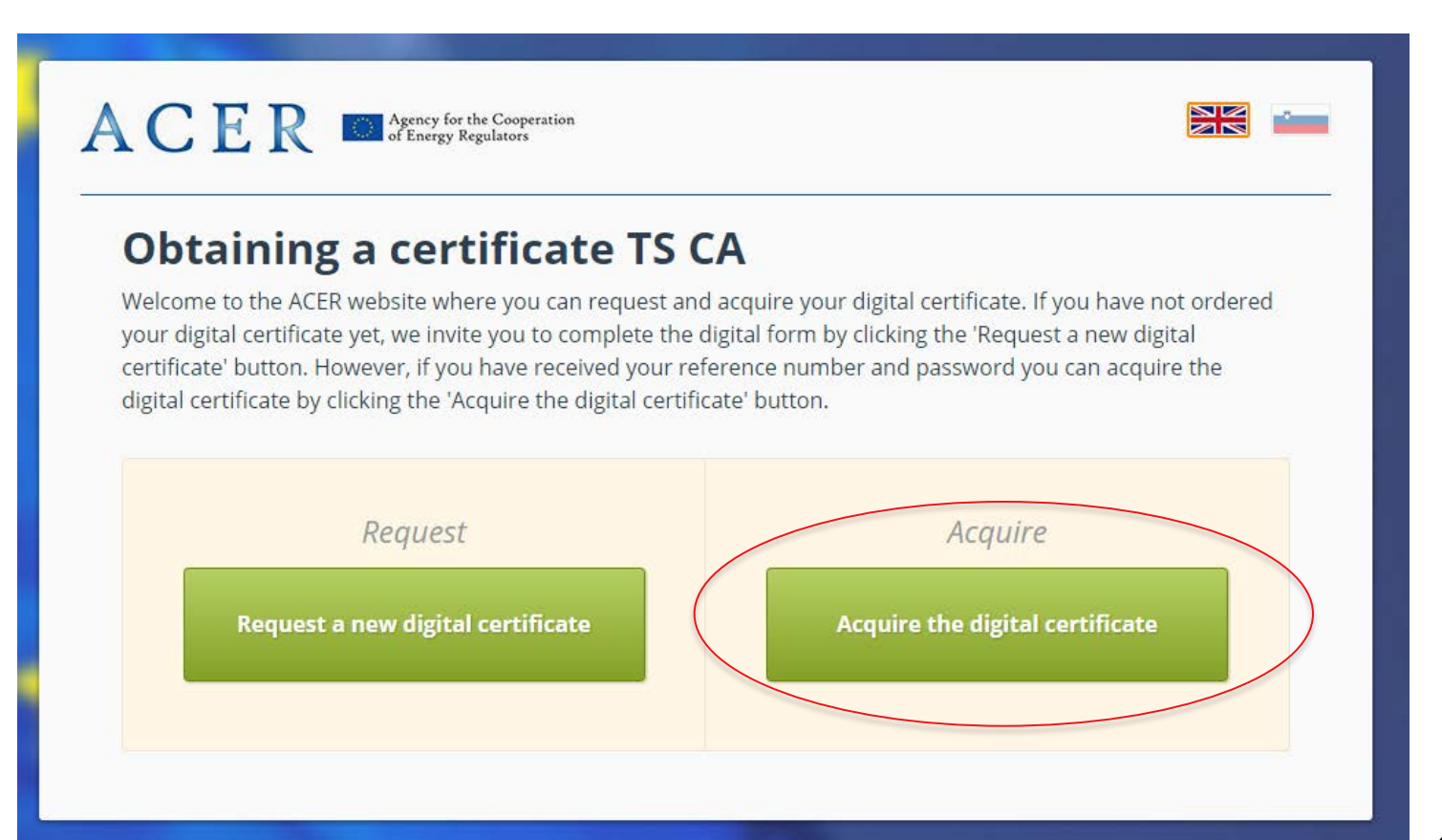

ÉGULATION

Enregistrement d'un acteur de marché

- Le processus d'enregistrement des RRMs est entièrement géré par l'ACER.
- Lien vers le document « RRM requirements »: <u>https://www.acer-remit.eu/portal/public-documentation</u>
- Pour toutes questions, merci de contacter le service desk: <u>servicedesk@support.acer-remit.eu</u>
- Les acteurs souhaitant être RRM pour la déclaration des données concernées par le reporting du 7 octobre 2015 doivent s'enregistrer au plus vite.

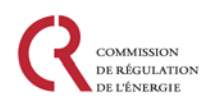

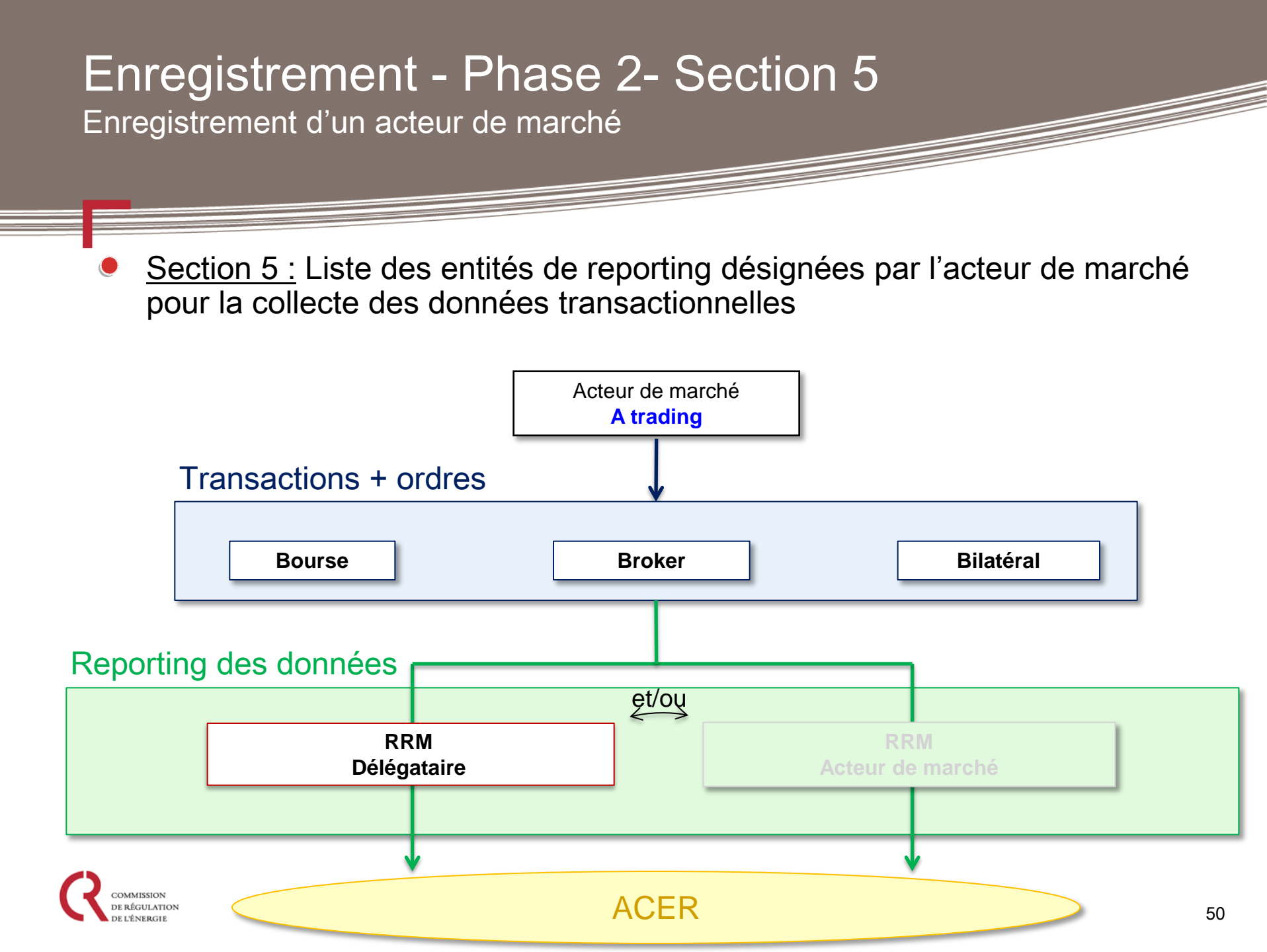

Enregistrement d'un acteur de marché

 Vous souhaitez déléguer tout ou une partie du reporting des données transactionnelles

| CEREMP        | 🔒 Accueil                      | Profil de l'ut 🝷          | Acteur de marché 👻               | + Enregistrer un     | Association -    | L se déconnecter      | <b>@</b> fr <b>▼</b> |
|---------------|--------------------------------|---------------------------|----------------------------------|----------------------|------------------|-----------------------|----------------------|
|               | MISSION<br>GULATION<br>INERGIE | Centralised Europ         | • P<br>ean Registry for Energy / | Market Participants  |                  |                       |                      |
| Délégatair    | re(s) de rep                   | orting (Formula           | ire d'enregistrem                | ent, Section 5)      |                  |                       |                      |
| J'ai l'intent | tion de m'enreais              | trer en tant qu'entité de | e reporting                      |                      |                  |                       |                      |
| Précédent     |                                |                           |                                  | Ajouter un délégatai | re Enregistrer e | en tant que brouillon | Suivant              |

| Enregistrement - Phase 2 - Section 5<br>Enregistrement d'un acteur de marché                                                                                                    |   |
|----------------------------------------------------------------------------------------------------|---|
| En cliquant sur « Ajouter un délégataire », vous obtenez une liste déroulante des RRM enregistrés:                                                                                                    |   |
| OEREMP       A Accuel       Profil de l'ul.       Acteur de marché +       + Enregistrer Un       Association +       O se déconnecter       O n +            Registrer Un           Registrer Un           Association +           D se déconnecter           O n +             Registrer Un           Registrer Un           Association +           D se déconnecter           O n +             Registrer Un           Registrer Un           Association +           D se déconnecter           O n +             Registrer Un           Registrer Un           Association +           D se déconnecter           O n +             Registrer Un           Registrer Un           Association +           D se déconnecter           O n +             Registrer Un           Registrer Un           Association +           D se déconnecter           O n +             Registrer Une Une Une Une Une Une Une Une Une Une |   |
| Délégataire(s) de reporting(Formulaire d'enregistrement, Section 5)                                                                                                    |   |
| Nom du délégataire *                                                                                                    | l |
| Fermer Réinitialiser Enregistrer                                                                                                    |   |
| J'al l'intention de m'enregistrer en tant qu'entité de reporting                                                                                                    |   |

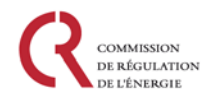

Enregistrement d'un acteur de marché

- Les acteurs de marché doivent indiquer dans la section 5, toutes les entités à qui ils délégueront de façon <u>permanente</u> la déclaration de leurs données à l'ACER.
- Cependant ces informations ne sont pas nécessaires si l'entité de reporting est :
  - □ I'OMP où les transactions ont été réalisées ;
  - □ la contrepartie de la transaction, en cas de délégation occasionnelle ;
  - □ ENTSO-E pour les données visées à l'art. 8(1) et 8(2) des actes d'exécution ;
  - □ ENTSOG pour les données visées à l'art. 9(1) des actes d'exécution ;
  - Un TSO en charge du reporting des données de transport selon l'art. 6(2) des actes d'exécution ;
  - Un TSO en charge du reporting des données visées à l'art. 8(3) and 9(2) des actes d'exécution ;
  - □ Un LSO pour les données visées à l'art. 9(5) des actes d'exécution ;
  - □ Un SSO pour les données viséesà l'art. 9(9) des actes d'exécution.

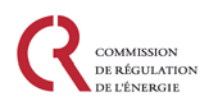

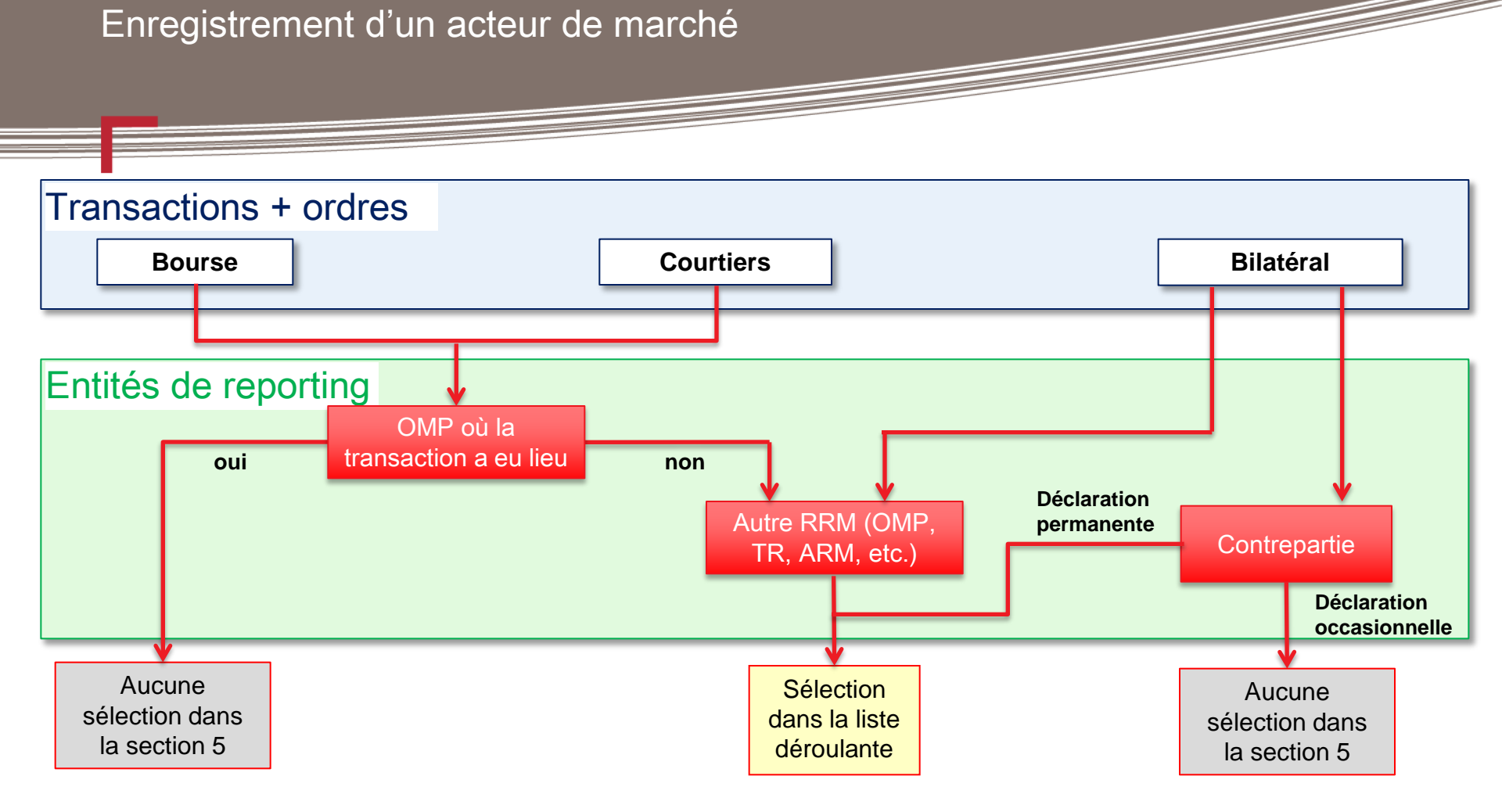

Tout acteur de marché souhaitant reporter ses données doit l'indiquer en cochant la case de la section 5: « J'ai l'intention de m'enregistrer en tant qu'entité de reporting »

#### Enregistrement - Formulaire d'enregistrement

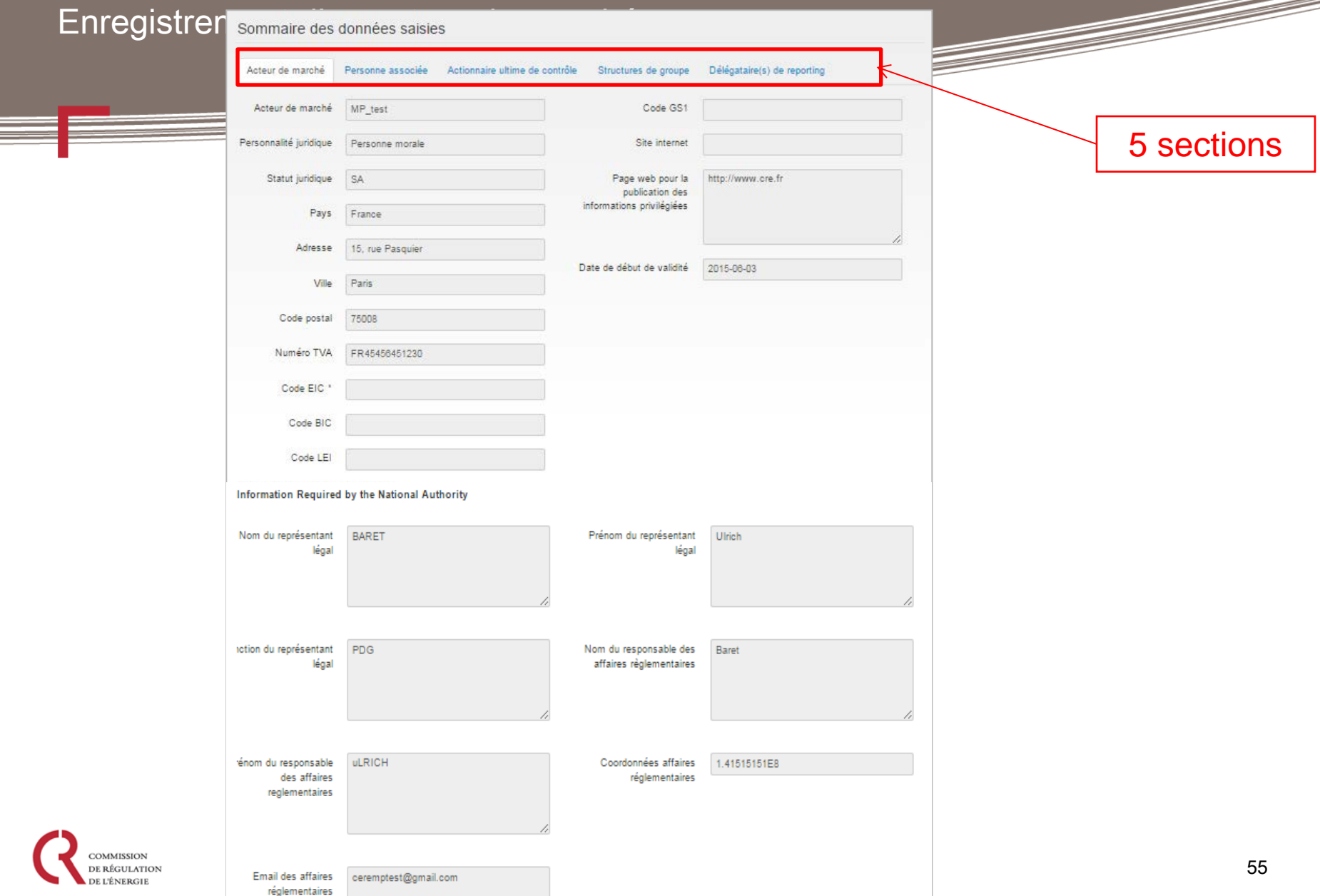

Enregistrement d'un acteur de marché

Après envoi de la demande d'enregistrement de l'acteur de marché, un mail est envoyé à l'utilisateur pour lui notifier que sa demande est en attente d'acceptation par la CRE :

|                                                                                      | Votre demande d'enregistrement a été soumise à la CRE pour acceptation. Vous serez tenus informés du statut de votre demande par<br>mail.                                                                                                    |
|--------------------------------------------------------------------------------------|----------------------------------------------------------------------------------------------------|
| [CEREMP] De                                                                          | mande d''enregistrement Bolte de réception ×                                                                                                    |
| A moi<br>Bonjour 30<br>La demana<br>##DFT000<br>Vous rece<br>Ce mail es<br>Système d | test-acer-remit.eu<br>Référence de dossier<br>17820,<br>de d'enregistrement CEREMP pour l'acteur de marché suivant a été soumise à l'approbation du régulateur national<br>1607<br>virez un mail à la fin du processus d'évaluation: veuillez notez que l'enregistrement de l'acteur de marché ne sera effectif qu'une fois qu'il sera accepté.<br>It automatique, merci de ne pas y répondre.<br>l'information CEREMP |
| COMMISSION<br>DE RÉGULATION<br>DE L'ÉNERGIE                                          | 56                                                                                                    |

Enregistrement d'un acteur de marché

 Lorsque la CRE aura accepté la demande d'enregistrement de l'acteur de marché, l'utilisateur recevra son <u>code ACER</u> par mail.

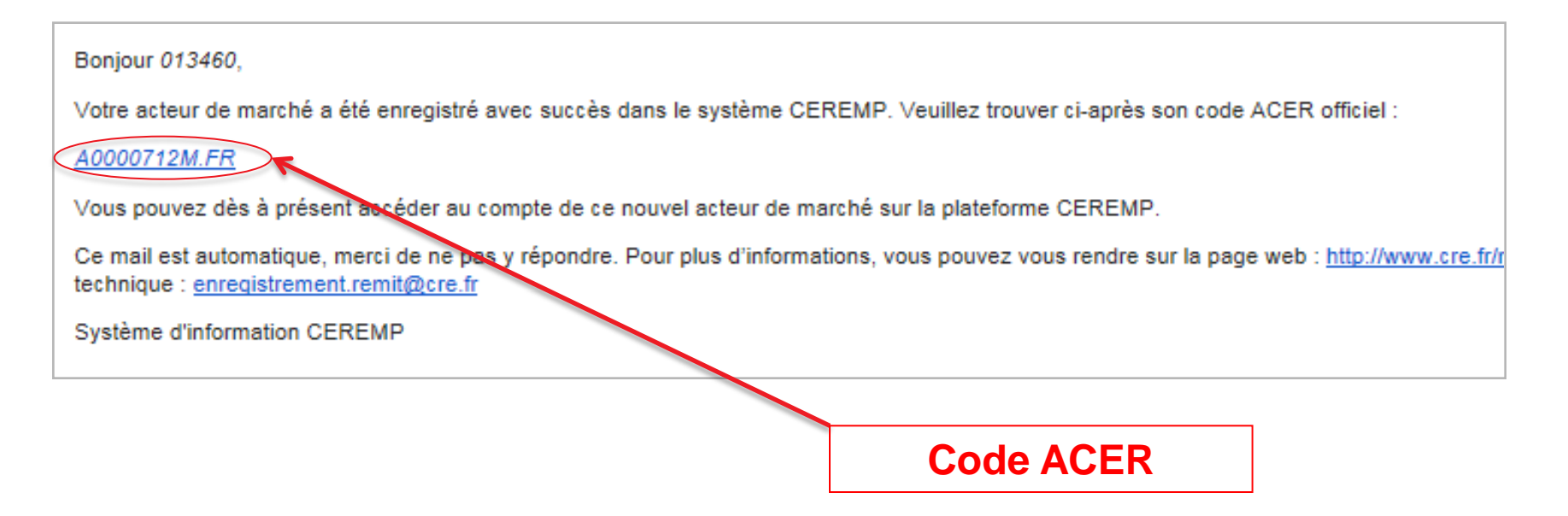

NB : un acteur de marché recevra son code ACER dès lors qu'il aura rempli a minima les sections 1, 2 et 3.

Enregistrement d'un acteur de marché

La personne en charge de la communication (information renseignée en section 2) reçoit également un mail d'information :

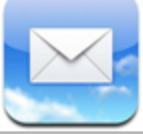

Responsable de la communication de l'acteur de marché

[CEREMP] Information à l'attention de la personne en charge de la communication Boîte de réception x

| 0 |
|---|
| - |
|   |

Bonjour Ulrich BARET,

noreply@test-acer-remit.eu

Dans le cadre du processus d'enregistrement CEREMP de l'acteur de marché, dont le code ACER figure ci-dessous, vous avez été désigné comme la personne en charge de la Communication.

#### A0000712M.FR

Á moi 🖃

Veuillez prendre contact avec le responsable du compte utilisateur CEREMP de l'acteur de marché pour plus d'informations.

Ce mail est automatique, merci de ne pas y répondre. Pour plus d'informations, vous pouvez vous rendre sur la page web : <u>http://www.cre.fr/marches/marche-de-gros/enregistrement-remit</u> Vous pouvez technique : <u>enregistrement.remit@cre.fr</u>

Système d'information CEREMP

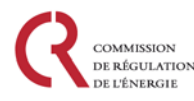

Enregistrement d'un acteur de marché

Lorsque l'utilisateur met à jour les données de l'acteur de marché et une fois qu'elles sont acceptées par la CRE, la personne en charge de la communication reçoit un mail d'information :

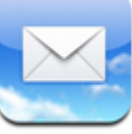

Responsable de la communication de l'acteur de marché

[CEREMP] Informations à l'attention de la personne en charge de la communication Boîte de réception ×

| _ | 0 |
|---|---|
|   | - |

noreply@test-acer-remit.eu Á moi 💌

Bonjour Ulrich BARET,

Les informations de l'acteur de marché, dont le code ACER figure ci-dessous, ont été modifiées :

A0000712M.FR

Veuillez prendre contact avec l'utilisateur CEREMP de l'acteur de marché pour plus d'informations.

Ce mail est automatique, merci de ne pas y répondre. Pour plus d'informations, vous pouvez vous rendre sur la page web : <u>http://www.cre.fr/marches/marche-de-gros/enregistrement-remit</u>technique : <u>enregistrement.remit@cre.fr</u>

Système d'information CEREMP

# Enregistrement de plusieurs acteurs de marché

Enregistrement d'un acteur de marché

Un utilisateur a la possibilité d'enregistrer plusieurs acteurs de marché en cliquant sur le bouton « Enregistrer un nouvel acteur de marché ». La marche à suivre est exactement la même que décrite précédemment.

| CEREMP                                         | Accueil                                         | Profil de l'ut 🗸     | Acteur de marché - (              | + Enregistrer un    | Association - | 1 se déconnecter | 😧 fr 🛨 |
|------------------------------------------------|-------------------------------------------------|----------------------|-----------------------------------|---------------------|---------------|------------------|--------|
|                                                | MISSION<br>ÉGULATION<br>ÉNERGIE                 | Centralised Europ    | M P<br>Dean Registry for Energy / | Market Participants |               |                  |        |
| Vous avez sél<br>Acteur de marc<br>Code ACER A | ectionné l'acteu<br>ché Groupe A<br>0000708B.FR | ur de marché suivant | :                                 |                     |               | ****             | * * *  |

# Enregistrement de plusieurs acteurs de marché

Enregistrement d'un acteur de marché

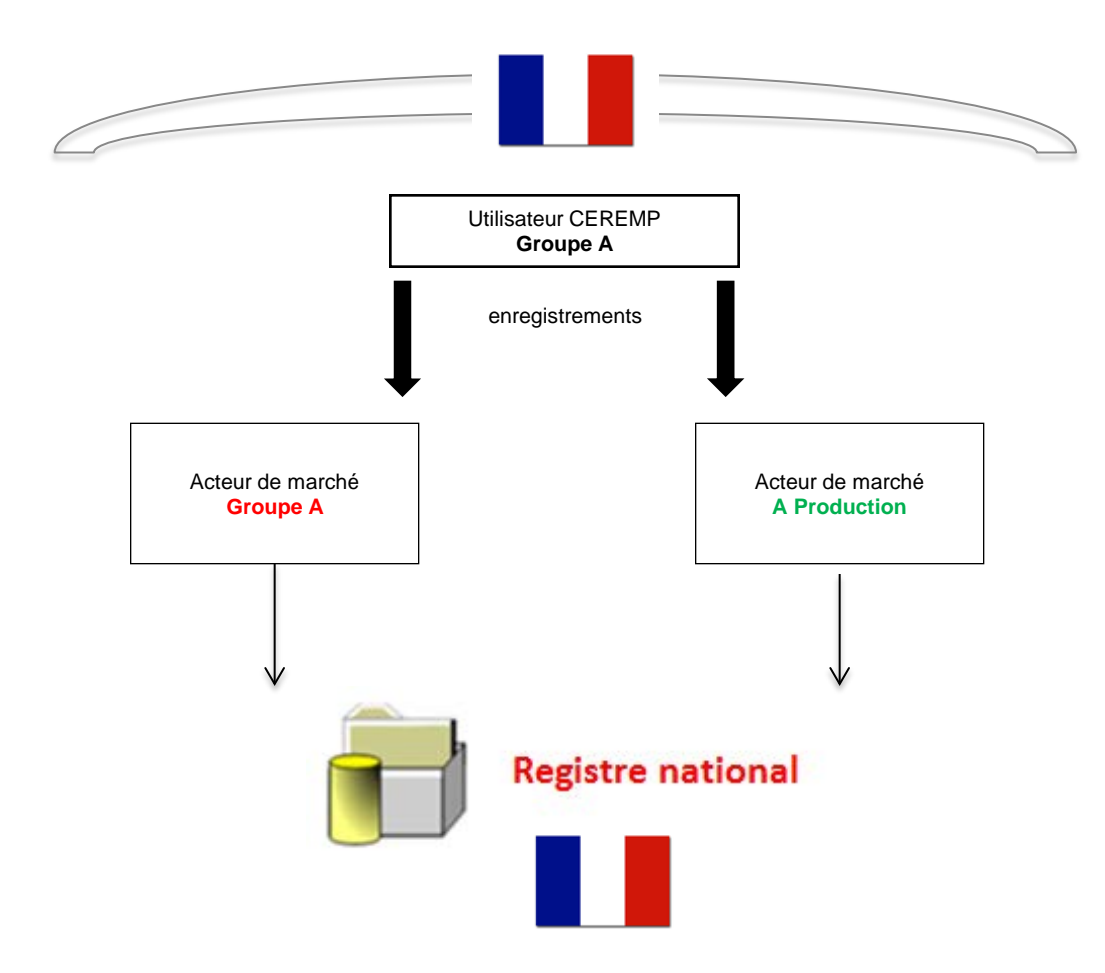

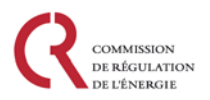

# Enregistrement de plusieurs acteurs de marché

Enregistrement d'un acteur de marché

Lorsqu'un utilisateur enregistre plusieurs acteurs de marché, une fois qu'il se connecte à CEREMP, il peut visualiser la liste des acteurs auxquels il est associé :

| Centralised European Registry for Energ                     | y Market Participants                                  |                                                                                                    |
|-------------------------------------------------------------|--------------------------------------------------------|----------------------------------------------------------------------------------------------------|
|                                                             |                                                        |                                                                                                    |
|                                                             |                                                        |                                                                                                    |
| marché                                                      |                                                        |                                                                                                    |
|                                                             |                                                        |                                                                                                    |
|                                                             |                                                        |                                                                                                    |
|                                                             |                                                        |                                                                                                    |
| electionner un acteur de marché avant de                    | poursuivre.                                            |                                                                                                    |
| electionner un acteur de marché avant de                    | poursuivre.                                            |                                                                                                    |
| electionner un acteur de marché avant de                    | poursuivre.                                            | he:                                                                                                    |
| electionner un acteur de marché avant de Acteur de marché   | e poursuivre.<br>Recherc                               | he: Vige the state of the state of t |
| Acteur de marché avant de     Acteur de marché     Groupe A | Poursuivre.<br>Recherc<br>Numéro de TVA<br>FR123456987 | he: Type Accepté                                                                                                    |
|                                                             | marché                                                 | marché                                                                                                    |

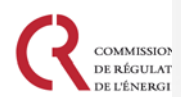

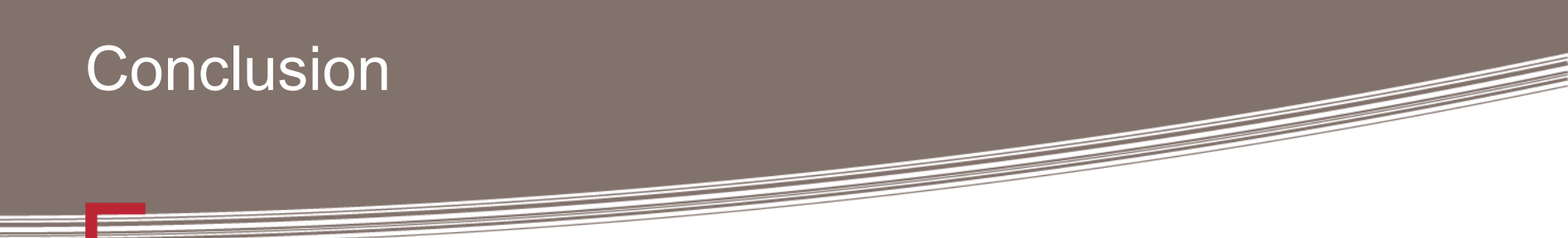

- Les <u>acteurs de marché</u> ont l'obligation de s'enregistrer et de mettre à jour les informations fournies à la CRE.
- Les acteurs de marché reçoivent un code ACER unique lors de leur enregistrement.
- Les acteurs de marché qui souhaitent devenir leur propre RRM sont invités à s'enregistrer <u>au plus vite.</u>
- La collecte des données s'effectue en deux temps:
  - > 7 octobre 2015 : reporting des contrats standards réalisés sur les OMPs
  - > 7 avril 2016 : reporting de tous les autres contrats
- Pour les acteurs concernés par la collecte du 7 octobre 2015, merci de vous enregistrer avant le <u>10 septembre 2015.</u>

# Merci pour votre attention

Page internet REMIT (CRE)

http://www.cre.fr/marches/remit

Page Internet CEREMP:

https://www.acer-remit.eu/ceremp/home?nraShortName=9&lang=fr\_FR

Page internet du portail REMIT

https://www.acer-remit.eu

Pour plus d'information, contactez la CRE à l'adresse : <u>enregistrement.remit@cre.fr</u>

Pour plus d'informations sur l'enregistrement des RRMs, contactez l'ACER: <u>servicedesk@support.acer-remit.eu</u>

remit@acer.europa.eu

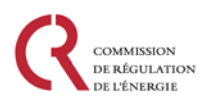

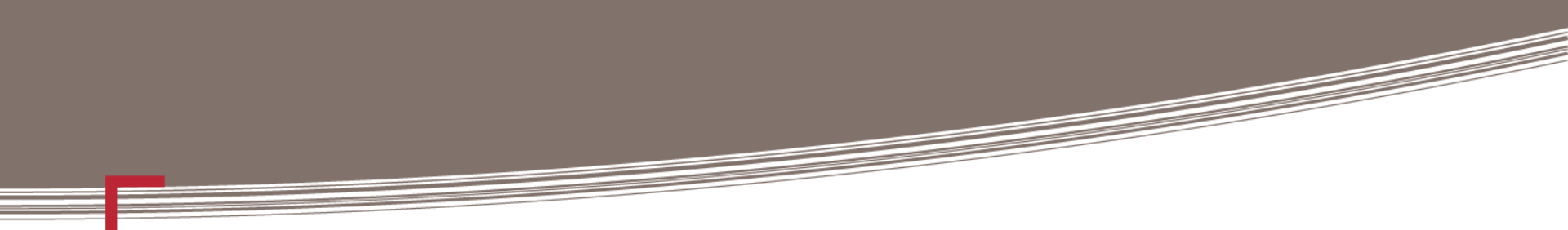

# ANNEXES

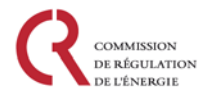

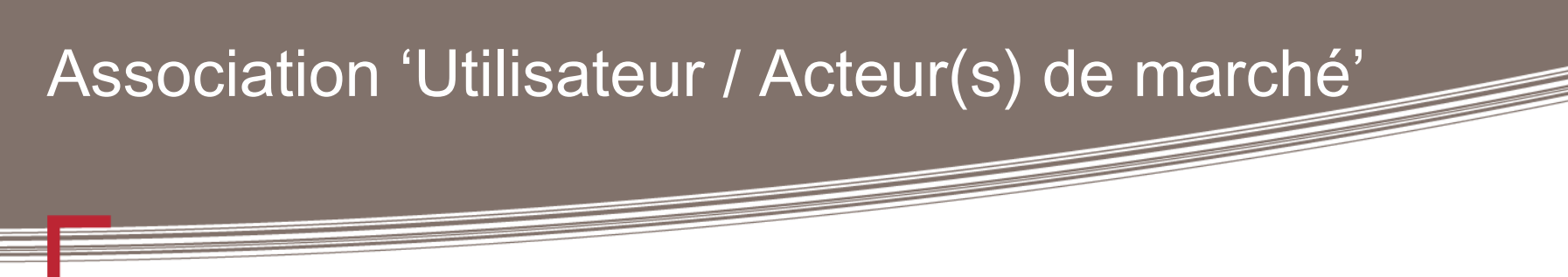

- Un utilisateur peut faire une demande pour être associé à un acteur de marché déjà enregistré en indiquant son ACER code :
  - Menu : Association -> Nouvelle association d'acteur de marché

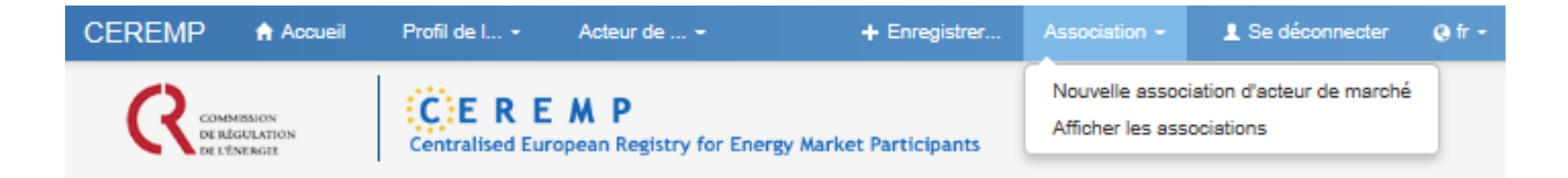

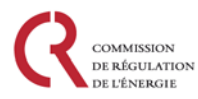

#### Relation Utilisateur CEREMP/Acteur(s) de marché Utilisateur CEREMP Utilisateur CEREMP Demande association **A Production Groupe A** Associé Associé Acteur de marché Acteur de marché Groupe A A Production

Le ou les utilisateurs associés à l'acteur de marché concerné par la demande d'association recoivent un email d'information. Ils doivent ensuite consulter CEREMP et accepter (ou non) cette demande via le menu : Association -> Demande d'association

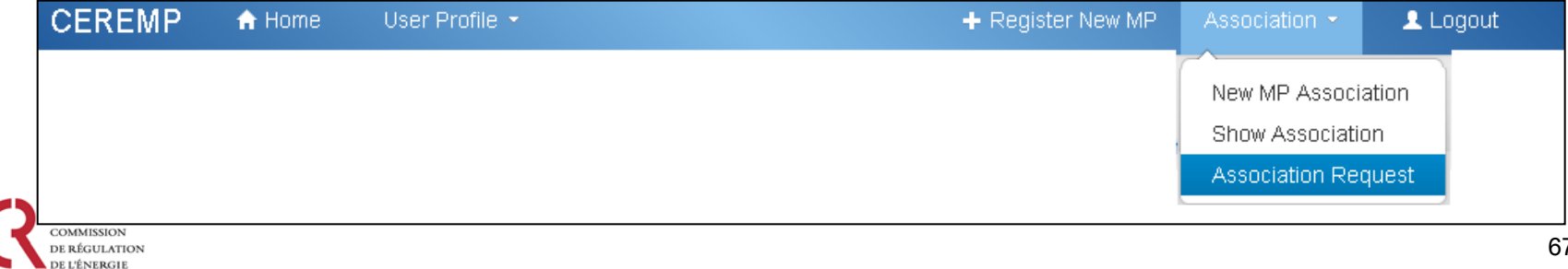

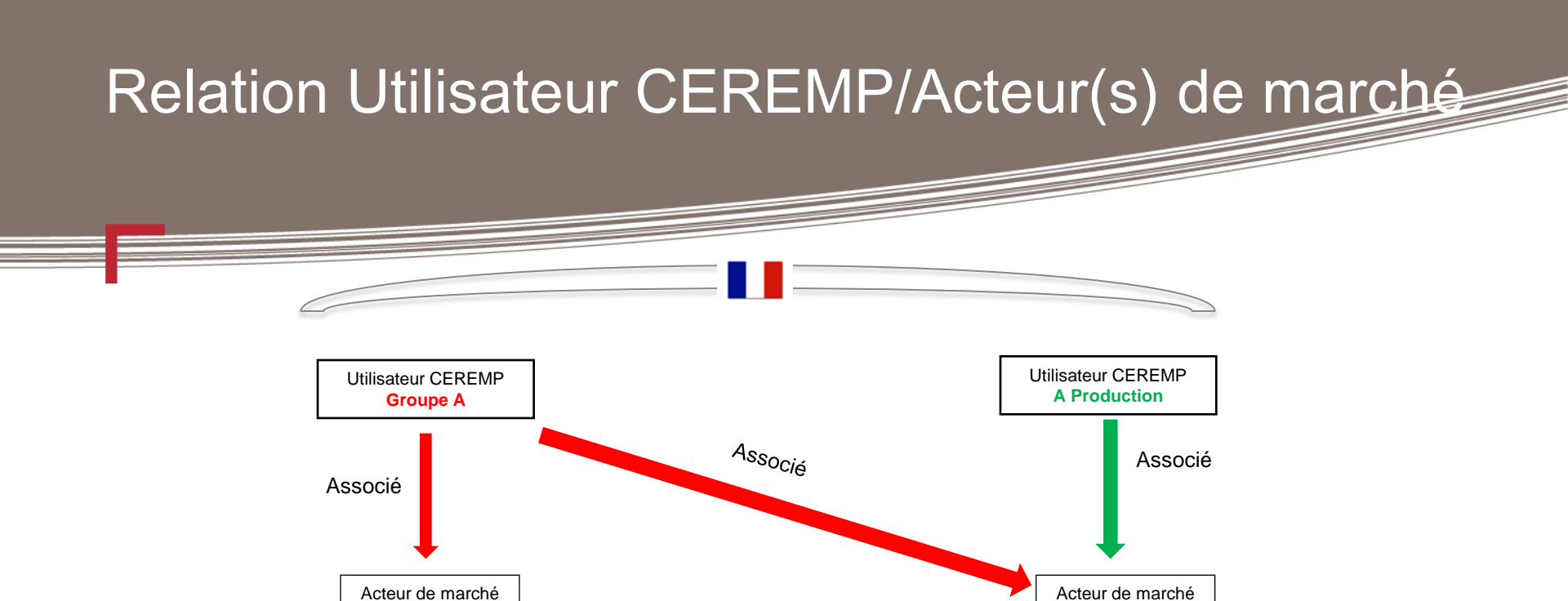

 Une fois accepté, l'acteur de marché associé est intégré à la liste des acteurs de marché de l'utilisateur ayant fait la demande d'association.

A Production

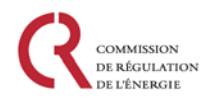

Groupe A

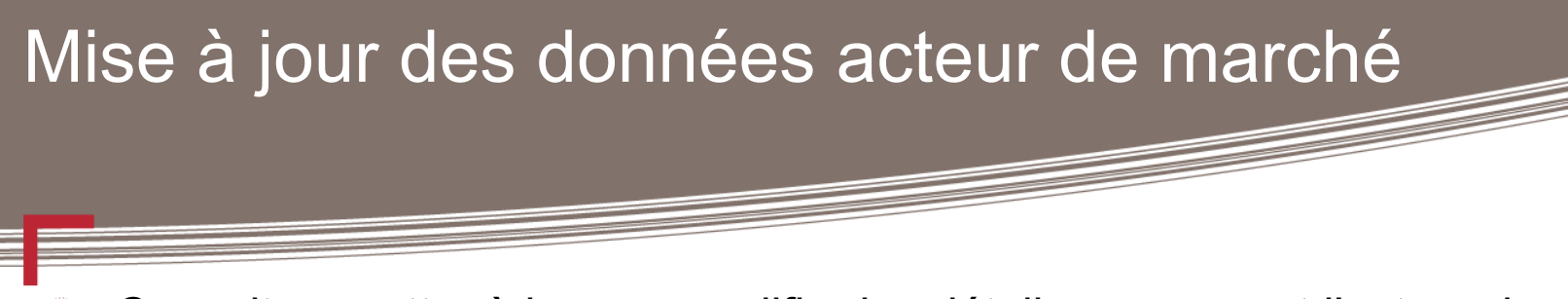

- Consulter, mettre à jour ou modifier les détails concernant l'acteur de marché :
  - Acteur de marché -> Mettre à jour les informations-> Mettre à jour l'acteur de marché (section 1)
  - Acteur de marché -> Mettre à jour les informations-> Mettre à jour les personnes associés (<u>section 2</u>)
  - Acteur de marché -> Mettre à jour les informations-> Mettre à jour l'actionnaire ultime de contrôle (section 3)
  - Acteur de marché -> Mettre à jour les informations-> Mettre à jour les structures de groupe (section 4)
  - Acteur de marché -> Mettre à jour les informations-> Mettre à jour le(s) délégataire(s) (section 5)

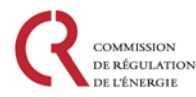

### Changer de régulateur

- Un acteur de marché déjà enregistré auprès de la CRE peut demander de changer de régulateur (ex: relocalisation du siège de l'acteur dans un autre Etat membre,...).
- Possibilité d'effectuer une demande dans le menu :
  - Acteur de marché -> Changer d'Etat Membre

| EREMP 🔶 H                     | ome           | User profile 👻                                                                                   | MP -                                                                   | E Change Market Participant                                                                                  | Association -     | Logout | 🛛 en |
|-------------------------------|---------------|--------------------------------------------------------------------------------------------------|------------------------------------------------------------------------|----------------------------------------------------------------------------------------------------|-------------------|--------|------|
|                               |               | CER<br>Centralised E                                                                             | EMP<br>European Regist                                                 | ry for Energy Market Participants                                                                            |                   |        |      |
| Change NRA                    |               |                                                                                                  |                                                                        |                                                                                                    |                   |        |      |
| Market Participant is         |               |                                                                                                  |                                                                        | -                                                                                                    | -                 |        |      |
| Select New I                  | NRA *         |                                                                                                  |                                                                        |                                                                                                    |                   |        |      |
| Change Mer<br>State motivatio | nber<br>ons * |                                                                                                  |                                                                        |                                                                                                    |                   |        |      |
| Attach                        | nment         |                                                                                                  |                                                                        | 🖀 Browse                                                                                                    |                   |        |      |
|                               |               | <ul> <li>The filename<br/>Upper or lowe</li> <li>Allowed file to</li> <li>The maximum</li> </ul> | can contain ar<br>er case letters<br>ype : JPEG/JPG<br>n file size mus | ny combination of<br>: (a-z, A-Z), Digits (0-9), space and special<br>/PNG/PDF/ZIP<br>st not exceed 20 MByte | characters like - | _*•    |      |
| Back Reset                    |               |                                                                                                  |                                                                        |                                                                                                    |                   |        | Save |

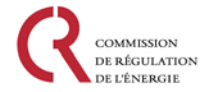

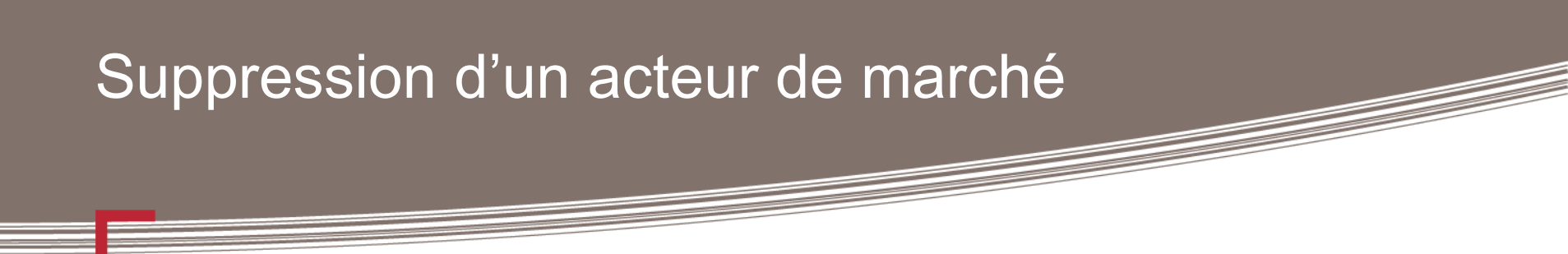

 Il est possible de supprimer le compte d'un acteur de marché (ex: Fin d'activité,...)

Menu: Acteur de marché -> Fermeture de compte

| CEREMP       | 🕈 Home                      | User profile 🝷                                                                                     | MP -                                                                                          | + Register New MP                                                                   | Association -    | 💄 Logout | 🛛 en 🝷 |
|--------------|-----------------------------|----------------------------------------------------------------------------------------------------|-----------------------------------------------------------------------------------------------|-------------------------------------------------------------------------------------|------------------|----------|--------|
|              |                             | Centralised Ex                                                                                     | EMP<br>aropean Registry for E                                                                 | nergy Market Participants                                                           |                  |          |        |
| Terminat     | e                           |                                                                                                    |                                                                                               |                                                                                     |                  |          |        |
| Market Parti | cipant is <b>man</b>        | (A0000                                                                                             | 05688.UK)                                                                                     |                                                                                     |                  |          |        |
| Ţ            | Fermination<br>Motivation * |                                                                                                    |                                                                                               |                                                                                     |                  |          |        |
|              | Attachment                  |                                                                                                    |                                                                                               | 🖀 Browse                                                                            |                  |          |        |
|              |                             | <ul> <li>The filename of Upper or lower</li> <li>Allowed file type</li> <li>The maximum</li> </ul> | an contain any comi<br>case letters (a-z, A-J<br>be : JPEG/JPG/PNG/I<br>file size must not ex | Joination of<br>(7, Digits (0.9), space and special cha<br>Def/ZIP<br>ceed 20 MByte | racters like + . |          |        |
| Back         | Reset                       |                                                                                                    |                                                                                               |                                                                                     |                  |          | Save   |

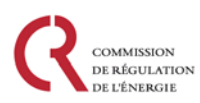

# Historique des modifications

- En sélectionnant le menu Acteur de marché -> Historique des actions, il est possible pour un utilisateur de voir l'ensemble des modifications ayant été effectuées pour le compte d'un de ses acteurs de marché par tous les utilisateurs associés
- Vous pouvez télécharger la liste au format Excel

| A REAL PROPERTY OF A REAL PROPERTY OF A REAL PROPER | User profile -       | MP 👻                               | E Change Market Participant                                                                                                    | Association -                                                                                                    | Logout 2 | er |
|----------------------------------------------------------------------------------------------------|----------------------|------------------------------------|----------------------------------------------------------------------------------------------------|----------------------------------------------------------------------------------------------------|----------|----|
|                                                                                                    | C E R<br>Centralised | <b>CEMP</b><br>d European Registry | r for Energy Market Participants                                                                                                    |                                                                                                    |          |    |
| Historical report                                                                                                    |                      |                                    |                                                                                                    |                                                                                                    |          |    |
|                                                                                                    |                      |                                    |                                                                                                    |                                                                                                    |          |    |
| /arket Participant is                                                                                                    |                      | (A0000497W.CZ                      | 0                                                                                                    |                                                                                                    |          |    |
|                                                                                                    |                      |                                    | v                                                                                                    |                                                                                                    |          |    |
|                                                                                                    |                      |                                    |                                                                                                    |                                                                                                    |          |    |
| Showing 1 to 10 of 13 en                                                                                                    | tries                |                                    |                                                                                                    | Search:                                                                                                    |          |    |
| Showing 1 to 10 of 13 en                                                                                                    | tries                |                                    | Operation                                                                                                    | Search:                                                                                                    | eipt     |    |
| Showing 1 to 10 of 13 en<br>Date<br>2014-03-03 18:09:40                                                                                                    | tries<br>User        | _                                  | Operation<br>Submission                                                                                                    | Search:<br>Electronic Rece                                                                                                    | eipt     |    |
| Showing 1 to 10 of 13 en<br>Date<br>2014-03-03 18:09:40<br>2014-03-03 18:11:34                                                                                                    | tries User           | _                                  | Operation<br>Submission<br>Registration and validation                                                                                                    | Search:                                                                                                    | əipt     |    |
| Showing 1 to 10 of 13 en<br><b>Date</b><br>2014-03-03 18:09:40<br>2014-03-03 18:11:34<br>2014-03-03 18:12:04                                                                                                    | Vser                 | =                                  | Operation           Submission           Registration and validation           Update and validation                                                                                                    | Search:<br>Electronic Rece                                                                                                    | eipt     |    |
| Date           2014-03-03 18:09:40           2014-03-03 18:11:34           2014-03-03 18:11:34           2014-03-03 18:12:04           2014-03-07 15:40:51                                                                                                    | Vser<br>User         | =                                  | Operation           Submission           Registration and validation           Update and validation           Update and validation                                                                                                    | Search:<br>Electronic Rece                                                                                                    | eipt     |    |
| Showing 1 to 10 of 13 en<br>Date<br>2014-03-03 18:09:40<br>2014-03-03 18:11:34<br>2014-03-03 18:12:04<br>2014-03-07 15:40:51<br>2014-03-07 15:40:53                                                                                                    | tries User User      |                                    | Operation           Submission           Registration and validation           Update and validation           Update and validation           Update and validation           Update and validation                                                                                                    | Search: Electronic Rece                                                                                                    | eipt     |    |
| bowing 1 to 10 of 13 en<br>Date<br>2014-03-03 18:09:40<br>2014-03-03 18:11:34<br>2014-03-03 18:12:04<br>2014-03-07 15:40:51<br>2014-03-07 15:40:53<br>2014-03-10 17:51:09                                                                                                    | tries User User      |                                    | Operation           Submission           Registration and validation           Update and validation           Update and validation           Update and validation           Update and validation           Update and validation           Update and validation                                                                                                    | Search: Electronic Rece                                                                                                    | eipt     |    |
| bowing 1 to 10 of 13 en<br>Date<br>2014-03-03 18:09:40<br>2014-03-03 18:11:34<br>2014-03-03 18:12:04<br>2014-03-07 15:04<br>2014-03-07 15:05<br>2014-03-10 17:51:09<br>2014-03-10 17:51:14                                                                                                    | tries                |                                    | Operation           Submission           Registration and validation           Update and validation           Update and validation           Update and validation           Update and validation           Update and validation           Update and validation           Update and validation           Update and validation                                                                                                    | Search:                                                                                                    | sipt     |    |
| Showing 1 to 10 of 13 en           Date           2014-03-03 18:09:40           2014-03-03 18:11:34           2014-03-03 18:12:04           2014-03-03 18:12:04           2014-03-07 15:40:51           2014-03-07 15:60:53           2014-03-10 17:51:04           2014-03-10 17:51:14           2014-03-10 17:51:14                                                                                                    | Vser                 |                                    | Operation           Submission           Registration and validation           Update and validation           Update and validation           Update and validation           Update and validation           Update and validation           Update and validation           Update and validation           Update and validation           Update and validation                                                                                                 | Search:<br>Electronic Rece<br>Construction<br>Construction<br>Constru | sipt     |    |
| Date         Date           2014-03-03 18:09:40         2014-03-03 18:11:34           2014-03-03 18:11:34         2014-03-03 18:12:04           2014-03-03 18:12:04         2014-03-03 18:12:04           2014-03-03 16:12:04         2014-03-07 15:40:51           2014-03-07 15:40:51         2014-03-10 17:51:09           2014-03-10 17:51:04         2014-03-10 17:51:14           2014-03-10 17:51:14         2014-03-10 19:38:52           2014-03-11 09:38:52         2014-03-11 09:38:55                                                                                                    | tries User User      |                                    | Operation           Submission           Registration and validation           Update and validation           Update and validation           Update and validation           Update and validation           Update and validation           Update and validation           Update and validation           Update and validation           Update and validation           Update and validation           Update and validation           Update and validation | Search:                                                                                                    | eipt     |    |

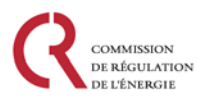
## Demande de modification

La CRE peut demander à l'utilisateur de modifier/mettre à jour les données d'un acteur de marché. Un mail sera alors envoyé à l'utilisateur, et une fenêtre pop-up s'affichera lors du choix de l'acteur de marché concerné sur CEREMP.

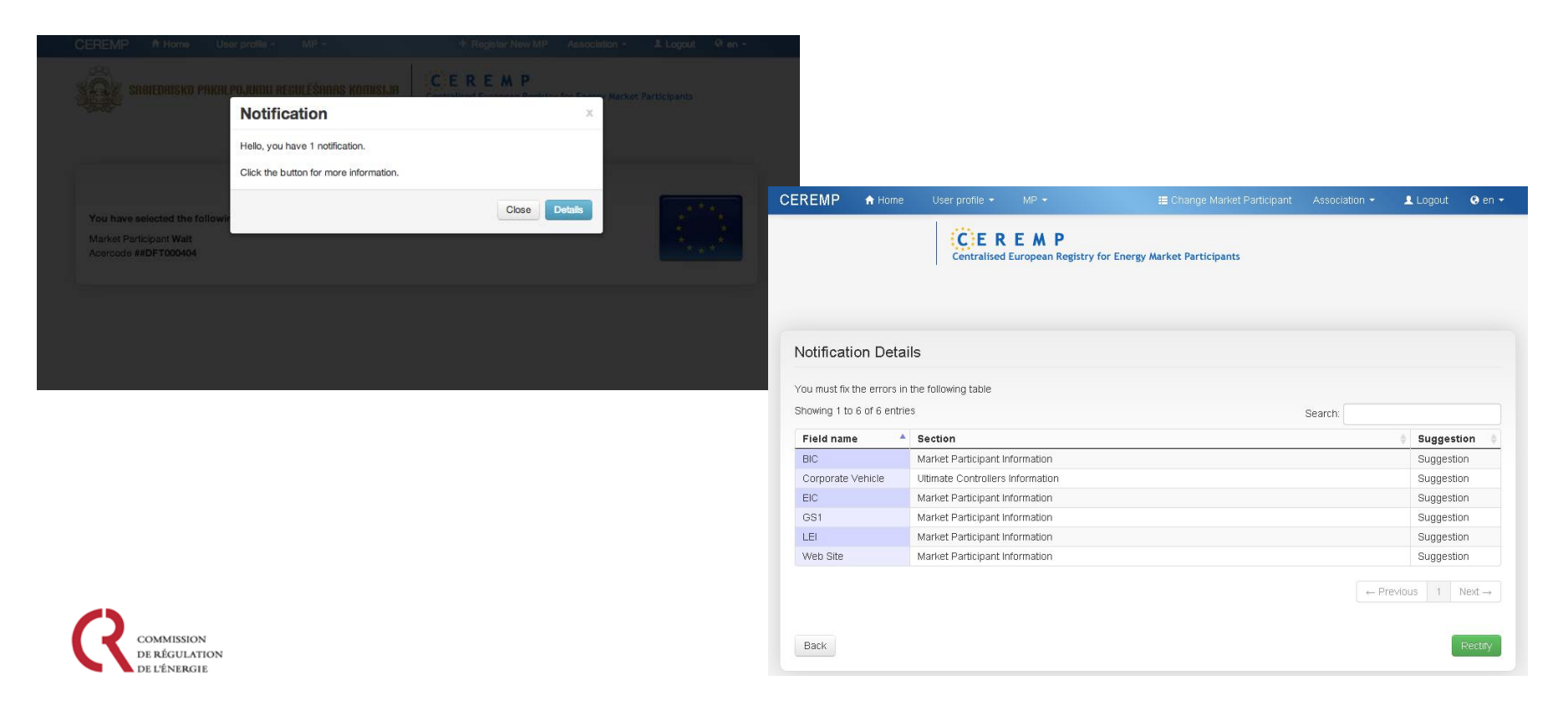

## Autres fonctionnalités

Il existe beaucoup d'autres fonctionnalités dans l'outil CEREMP :

- Changement d'Etat membre
- Suppression d'un compte d'acteur de marché
- Mise à jour des données acteur de marché
- Historique des modifications/mises à jour des données

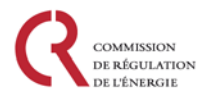